Мобильный телефонный аппарат стандарта DECT KIRK 5020

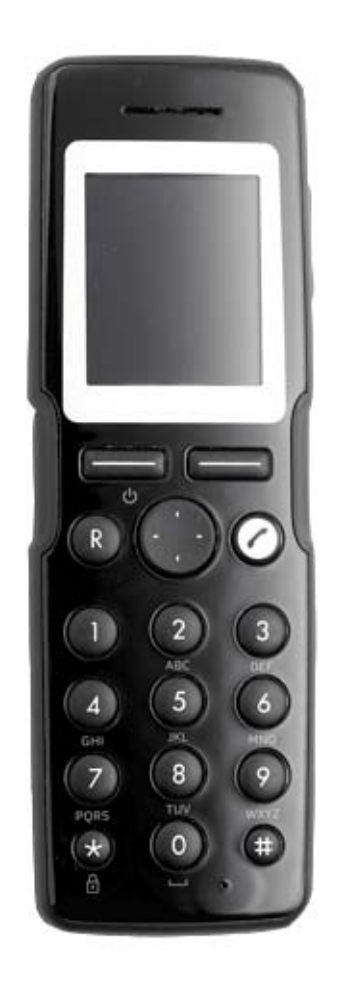

## Руководство пользователя

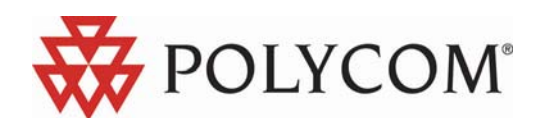

SpectraLink and KIRK are new part of Polycom

## Оглавление

| <b>1</b><br>1.1<br>1.2<br>1.3<br>1.4<br>1.5<br>1.6<br>1.7                                                                            | Перед началом работы с телефоном<br>Информация о телефоне<br>Информация о зарядных устройствах<br>Информация о батарее<br>Установка батареи<br>Зарядка батареи<br>Емкость батареи<br>Утилизация батареи                                                                                                    | <b>5</b><br>5<br>5<br>6<br>7<br>8                                         |
|----------------------------------------------------------------------------------------------------|----------------------------------------------------------------------------------------------------|---------------------------------------------------------------------------|
| <b>2</b><br>2.1<br>2.1.1<br>2.2<br>2.2<br>2.2.1<br>2.2.2<br>2.2.3<br>2.2.4<br>2.2.5<br>2.2.6<br>2.2.7<br>2.2.8<br>2.2.8.1<br>2.2.8.2 | <b>Телефон 5020 общее описание</b><br>Дисплей телефона<br>Статус иконок<br>Подсветка дисплея<br>Навигация по телефону<br>Вход в главное меню<br>Прокрутка меню<br>Подтверждение изменений<br>Навигационный курсор<br>Регулировка громкости<br>Возврат в предыдущее меню<br>Выход из меню<br>Ярлыки<br>Персональные ярлыки | <b>8</b><br>9<br>10<br>11<br>12<br>12<br>12<br>13<br>13<br>13<br>13<br>13 |
| <b>3</b>                                                                                                    | <b>Базовые функции телефона</b>                                                                                                    | <b>14</b>                                                                 |
| 3.1                                                                                                    | Включение/выключение телефона                                                                                                    | 14                                                                        |
| 3.2                                                                                                    | Регулировка громкости громкоговорителя                                                                                                    | 15                                                                        |
| 3.3                                                                                                    | Блокировка клавиатуры                                                                                                    | 15                                                                        |
| <b>4</b><br>4.1<br>4.2<br>4.3<br>4.4<br>4.5<br>4.6<br>4.7                                                                            | Совершение вызова<br>Набор при снятой трубке<br>Набор при положенной трубке<br>Набор из записной книги<br>Набор из списка вызов<br>Набор из списка зарегистрированных вызовов<br>Повторный набор<br>Скоростной набор                                                                                                    | <b>15</b><br>15<br>16<br>16<br>16<br>17<br>17                             |
| <b>5</b>                                                                                                    | <b>Ответ на вызов</b>                                                                                                    | <b>17</b>                                                                 |
| 5.1                                                                                                    | Автоответ                                                                                                    | 17                                                                        |
| 5.2                                                                                                    | Отключение звонка                                                                                                    | 18                                                                        |
| 5.3                                                                                                    | Отклонение вызова                                                                                                    | 18                                                                        |
| 5.4                                                                                                    | Переадресация вызова                                                                                                    | 18                                                                        |
| <b>6</b>                                                                                                    | <b>Во время разговора</b>                                                                                                    | <b>18</b>                                                                 |
| 6.1                                                                                                    | Включение/выключение громкоговорителя                                                                                                    | 18                                                                        |
| 6.2                                                                                                    | Включение/выключение микрофона                                                                                                    | 18                                                                        |
| 6.3                                                                                                    | Работа с телефонной книгой                                                                                                    | 18                                                                        |
| 7                                                                                                    | Использование меню                                                                                                    | 19                                                                        |
| 7.1                                                                                                    | Описание меню телефона                                                                                                    | 19                                                                        |
| 7.1.1                                                                                                    | Записная книга телефона                                                                                                    | 19                                                                        |
| 7.1.2                                                                                                    | Регистрация вызовов                                                                                                    | 19                                                                        |
| 7.1.3                                                                                                    | Сообщения                                                                                                    | 19                                                                        |
| 7.1.4                                                                                                    | Статус                                                                                                    | 19                                                                        |
| 7.1.5                                                                                                    | Свойства                                                                                                    | 19                                                                        |
| 7.2.                                                                                                    | Список функций меню                                                                                                    | 20                                                                        |

| 8<br>8.1<br>8.2<br>8.2.1<br>8.2.2<br>8.2.3<br>8.2.4<br>8.2.5<br>8.2.6<br>8.2.7<br>8.2.8<br>8.3                                                                                                    | Записная книга телефона<br>Использование клавиатуры телефона<br>Управление контактами записной книги телефона<br>Поиск контакта в записной книге<br>Набор номера из записной книги<br>Редактирование имени/номера в записной книге<br>Добавление нового номера<br>Добавление номера в список скоростного набора<br>Удаление номера<br>Удаления из списка скоростного набора<br>Удаление контакта<br>Добавление нового контакта                                                                                                    | 21<br>21<br>21<br>22<br>22<br>22<br>23<br>23<br>23<br>24<br>24                                                                         |
|----------------------------------------------------------------------------------------------------|----------------------------------------------------------------------------------------------------|----------------------------------------------------------------------------------------------------|
| <b>9</b><br>9.1<br>9.1.1<br>9.1.2<br>9.2.1<br>9.2.2<br>9.2.3<br>9.3.1<br>9.3.2<br>9.3.3<br>9.4<br>9.4.1<br>9.4.2<br>9.4.3<br>9.4.4                                                                            | Регистрация вызовов<br>Входящие вызовы<br>Просмотр списка входящих вызовов<br>Добавление входящего номера в записную книгу<br>Удаление входящего номера из списка вызовов<br>Исходящие вызовы<br>Просмотр списка исходящих вызовов<br>Добавление исходящего номера в записную книгу<br>Удаление исходящего номера из списка вызовов<br>Пропущенные вызовы<br>Просмотр списка пропущенных вызовов<br>Добавление номера пропущенных вызовов<br>Добавление номера из списка пропущенных вызовов<br>Удаление всех входящих вызовов<br>Удаление всех входящих вызовов<br>Удаление всех пропущенных вызовов<br>Удаление всех пропущенных вызовов                                                                                                    | 24<br>25<br>25<br>25<br>25<br>25<br>26<br>26<br>26<br>26<br>26<br>26<br>26<br>26<br>26<br>26<br>27<br>27<br>27<br>27<br>27<br>27<br>27 |
| <b>10</b><br>10.1<br>10.1.1<br>10.2<br>10.3<br>10.4<br>10.5<br>10.6<br>10.6.1<br>10.6.2<br>10.6.3<br>10.7<br>10.7.1<br>10.7.2<br>10.7.3<br>10.8<br>10.9<br>10.10<br>10.11<br>10.12<br>10.13<br>10.14<br>10.15 | Сообщения<br>Создание и отправка нового сообщения<br>Пояснения к написанию текста сообщения<br>Сохранение нового сообщения в папке Шаблоны<br>Сохранение принятого сообщения в папке Шаблоны<br>Отправка сообщения используя Шаблоны сообщений<br>Чтение сообщения используя Шаблоны сообщений<br>Чтение сообщения<br>Чтение сообщения<br>Чтение короткого сообщения<br>Чтение сообщения<br>Ответ на сообщения<br>Ответ без сохранения оригинального текста<br>Ответ с продолжением оригинального текста<br>Ответ с продолжением оригинального текста<br>Ответ на сообщения<br>Переадресация сообщения<br>Переадресация сообщения<br>Удаление одиночного Сообщения<br>Удаление всех прочитанных сообщений из папки Входящие<br>Удаление всех сообщений из папки Исходящие<br>Удаление всех сообщений. | 28<br>29<br>29<br>29<br>29<br>30<br>30<br>31<br>31<br>31<br>31<br>31<br>32<br>32<br>32<br>32<br>33<br>33<br>33<br>33<br>33             |
| <b>11</b><br>11.1<br>11.2<br>11.3                                                                                                    | <b>Статус телефона</b><br>Тишина<br>Гарнитура<br>Автоответ                                                                                                    | <b>34</b><br>34<br>34<br>34                                                                                                    |

# Москва, 2007 г., ЗАО «НК-Телеком» - официальный дистрибьютор

| 11.4                                                                                                    | Батарея                                                                                                    | 34                                                                                                    |
|----------------------------------------------------------------------------------------------------|----------------------------------------------------------------------------------------------------|----------------------------------------------------------------------------------------------------|
| 11.5                                                                                                    | Тоны вызова                                                                                                    | 34                                                                                                    |
| 11.6                                                                                                    | Громкость                                                                                                    | 34                                                                                                    |
| 11.7                                                                                                    | Версия ПО телефона                                                                                                    | 34                                                                                                    |
|                                                                                                    |                                                                                                    |                                                                                                    |
| 12                                                                                                    | Настройки телефона                                                                                                    | 34                                                                                                    |
| 12.1                                                                                                    | Громкость вызова                                                                                                    | 35                                                                                                    |
| 12.2                                                                                                    | Тоны вызова                                                                                                    | 35                                                                                                    |
| 12.3                                                                                                    | Громкость сигнала тревоги                                                                                                    | 35                                                                                                    |
| 12.4                                                                                                    | Вибровызов                                                                                                    | 35                                                                                                    |
| 12.5                                                                                                    | Тихий режим                                                                                                    | 36                                                                                                    |
| 12.5.1                                                                                                    | Свойства зарядки в тихом режиме                                                                                                    | 36                                                                                                    |
| 12.6                                                                                                    | Автоблокировка клавиатуры.                                                                                                    | 36                                                                                                    |
| 12.7                                                                                                    | Подсветка дисплея                                                                                                    | 36                                                                                                    |
| 12.7.1                                                                                                    | Свойства плавного отключения подсветки дисплея                                                                                                    | 37                                                                                                    |
| 12.7.2                                                                                                    | Выключение подсветки дисплея                                                                                                    | 37                                                                                                    |
| 12.7.3                                                                                                    | Регулировка времени отключения подсветки дисплея                                                                                                    | 37                                                                                                    |
| 12.8                                                                                                    | Автоответ                                                                                                    | 37                                                                                                    |
| 12.8.1                                                                                                    | Свойства зарядки при автоответе                                                                                                    | 37                                                                                                    |
| 12.9                                                                                                    | Выход из зоны действия                                                                                                    | 38                                                                                                    |
| 12.9.1                                                                                                    | Свойства зарядки при выходе из зоны действия                                                                                                    | 38                                                                                                    |
|                                                                                                    |                                                                                                    |                                                                                                    |
| 12                                                                                                    |                                                                                                    | 20                                                                                                    |
| <b>13</b>                                                                                                    | Дополнительные настройки телефона                                                                                                    | 38                                                                                                    |
| <b>13</b><br>13.1                                                                                                    | Дополнительные настройки телефона<br>Язык<br>Отрот висбой клорициой                                                                                                    | <b>38</b><br>38                                                                                                    |
| <b>13</b><br>13.1<br>13.2                                                                                                    | Дополнительные настройки телефона<br>Язык<br>Ответ любой клавишей                                                                                                    | <b>38</b><br>38<br>38                                                                                                    |
| <b>13</b><br>13.1<br>13.2<br>13.3<br>13.3                                                                                                    | Дополнительные настройки телефона<br>Язык<br>Ответ любой клавишей<br>Гарнитура<br>Включение (и иклочение сисцада тророси при работо с сариитурой                                                                                                    | <b>38</b><br>38<br>38<br>39                                                                                                    |
| <b>13</b><br>13.1<br>13.2<br>13.3<br>13.3.1<br>13.3.2                                                                                                    | Дополнительные настройки телефона<br>Язык<br>Ответ любой клавишей<br>Гарнитура<br>Включение/выключение сигнала тревоги при работе с гарнитурой<br>Репулировка уровна громуюсти гарнитуры                                                                                                    | <b>38</b><br>38<br>39<br>39                                                                                                    |
| <b>13</b><br>13.1<br>13.2<br>13.3<br>13.3.1<br>13.3.2<br>13.4                                                                                                    | Дополнительные настройки телефона<br>Язык<br>Ответ любой клавишей<br>Гарнитура<br>Включение/выключение сигнала тревоги при работе с гарнитурой<br>Регулировка уровня громкости гарнитуры                                                                                                    | 38<br>38<br>39<br>39<br>39<br>39                                                                                                    |
| <b>13</b><br>13.1<br>13.2<br>13.3<br>13.3.1<br>13.3.2<br>13.4<br>13.5                                                                                                    | Дополнительные настройки телефона<br>Язык<br>Ответ любой клавишей<br>Гарнитура<br>Включение/выключение сигнала тревоги при работе с гарнитурой<br>Регулировка уровня громкости гарнитуры<br>Продолжительное нажатие клавиш<br>Рогистрация                                                                                                    | 38<br>38<br>39<br>39<br>39<br>39<br>39                                                                                                    |
| <b>13</b><br>13.1<br>13.2<br>13.3<br>13.3.1<br>13.3.2<br>13.4<br>13.5<br>13.5<br>13.5                                                                                                    | Дополнительные настройки телефона<br>Язык<br>Ответ любой клавишей<br>Гарнитура<br>Включение/выключение сигнала тревоги при работе с гарнитурой<br>Регулировка уровня громкости гарнитуры<br>Продолжительное нажатие клавиш<br>Регистрация<br>Выбор рабочей системы                                                                                                    | 38<br>38<br>39<br>39<br>39<br>39<br>39<br>39<br>39                                                                                                    |
| <b>13</b><br>13.1<br>13.2<br>13.3<br>13.3.1<br>13.3.2<br>13.4<br>13.5<br>13.5.1<br>13.5.1                                                                                                    | Дополнительные настройки телефона<br>Язык<br>Ответ любой клавишей<br>Гарнитура<br>Включение/выключение сигнала тревоги при работе с гарнитурой<br>Регулировка уровня громкости гарнитуры<br>Продолжительное нажатие клавиш<br>Регистрация<br>Выбор рабочей системы<br>Удаление информации о регистрации в системе                                                                                                    | 38<br>38<br>39<br>39<br>39<br>39<br>39<br>39<br>39                                                                                                    |
| <b>13</b><br>13.1<br>13.2<br>13.3<br>13.3.1<br>13.3.2<br>13.4<br>13.5<br>13.5.1<br>13.5.2<br>13.5.3                                                                                                    | Дополнительные настройки телефона<br>Язык<br>Ответ любой клавишей<br>Гарнитура<br>Включение/выключение сигнала тревоги при работе с гарнитурой<br>Регулировка уровня громкости гарнитуры<br>Продолжительное нажатие клавиш<br>Регистрация<br>Выбор рабочей системы<br>Удаление информации о регистрации в системе                                                                                                    | 38<br>38<br>39<br>39<br>39<br>39<br>39<br>39<br>39<br>39                                                                                                    |
| <b>13</b><br>13.1<br>13.2<br>13.3<br>13.3.1<br>13.3.2<br>13.4<br>13.5<br>13.5.1<br>13.5.2<br>13.5.3<br>13.5.4                                                                                                    | Дополнительные настройки телефона<br>Язык<br>Ответ любой клавишей<br>Гарнитура<br>Включение/выключение сигнала тревоги при работе с гарнитурой<br>Регулировка уровня громкости гарнитуры<br>Продолжительное нажатие клавиш<br>Регистрация<br>Выбор рабочей системы<br>Удаление информации о регистрации в системе<br>Создание регистрации в системе<br>Автоматический выбор рабочей системы                                                                                                    | 38<br>38<br>39<br>39<br>39<br>39<br>39<br>39<br>40<br>40                                                                                                    |
| <b>13</b><br>13.1<br>13.2<br>13.3<br>13.3.1<br>13.3.2<br>13.4<br>13.5<br>13.5.1<br>13.5.2<br>13.5.3<br>13.5.4<br>13.6                                                                                                    | Дополнительные настройки телефона<br>Язык<br>Ответ любой клавишей<br>Гарнитура<br>Включение/выключение сигнала тревоги при работе с гарнитурой<br>Регулировка уровня громкости гарнитуры<br>Продолжительное нажатие клавиш<br>Регистрация<br>Выбор рабочей системы<br>Удаление информации о регистрации в системе<br>Создание регистрации в системе<br>Автоматический выбор рабочей системы<br>Время и дата                                                                                                    | 38<br>38<br>39<br>39<br>39<br>39<br>39<br>39<br>40<br>40<br>40                                                                                                    |
| <b>13</b><br>13.1<br>13.2<br>13.3<br>13.3.1<br>13.3.2<br>13.4<br>13.5<br>13.5.1<br>13.5.2<br>13.5.3<br>13.5.4<br>13.6<br>13.6                                                                                                    | Дополнительные настройки телефона<br>Язык<br>Ответ любой клавишей<br>Гарнитура<br>Включение/выключение сигнала тревоги при работе с гарнитурой<br>Регулировка уровня громкости гарнитуры<br>Продолжительное нажатие клавиш<br>Регистрация<br>Выбор рабочей системы<br>Удаление информации о регистрации в системе<br>Создание регистрации в системе<br>Автоматический выбор рабочей системы<br>Время и дата                                                                                                    | 38<br>38<br>39<br>39<br>39<br>39<br>39<br>39<br>40<br>40<br>40<br>41                                                                                                    |
| <b>13</b><br>13.1<br>13.2<br>13.3<br>13.3.1<br>13.3.2<br>13.4<br>13.5<br>13.5.1<br>13.5.2<br>13.5.3<br>13.5.4<br>13.6<br>13.6.1<br>13.6.2                                                                                                    | Дополнительные настройки телефона<br>Язык<br>Ответ любой клавишей<br>Гарнитура<br>Включение/выключение сигнала тревоги при работе с гарнитурой<br>Регулировка уровня громкости гарнитуры<br>Продолжительное нажатие клавиш<br>Регистрация<br>Выбор рабочей системы<br>Удаление информации о регистрации в системе<br>Создание регистрации в системе<br>Автоматический выбор рабочей системы<br>Время и дата<br>Изменения формата времени                                                                                                    | 38<br>38<br>39<br>39<br>39<br>39<br>39<br>39<br>40<br>40<br>40<br>40<br>41<br>41                                                                                                    |
| <b>13</b><br>13.1<br>13.2<br>13.3<br>13.3.1<br>13.3.2<br>13.4<br>13.5<br>13.5.1<br>13.5.2<br>13.5.3<br>13.5.4<br>13.6<br>13.6.1<br>13.6.2<br>13.6.3                                                                                                    | Дополнительные настройки телефона<br>Язык<br>Ответ любой клавишей<br>Гарнитура<br>Включение/выключение сигнала тревоги при работе с гарнитурой<br>Регулировка уровня громкости гарнитуры<br>Продолжительное нажатие клавиш<br>Регистрация<br>Выбор рабочей системы<br>Удаление информации о регистрации в системе<br>Создание регистрации в системе<br>Автоматический выбор рабочей системы<br>Время и дата<br>Изменения формата времени<br>Установка времени                                                                                                    | 38<br>38<br>39<br>39<br>39<br>39<br>39<br>39<br>40<br>40<br>40<br>40<br>41<br>41<br>41                                                                                                    |
| <b>13</b><br>13.1<br>13.2<br>13.3<br>13.3.1<br>13.3.2<br>13.4<br>13.5<br>13.5.1<br>13.5.2<br>13.5.3<br>13.5.4<br>13.6<br>13.6.1<br>13.6.2<br>13.6.3<br>13.6.4                                                                                                    | Дополнительные настройки телефона<br>Язык<br>Ответ любой клавишей<br>Гарнитура<br>Включение/выключение сигнала тревоги при работе с гарнитурой<br>Регулировка уровня громкости гарнитуры<br>Продолжительное нажатие клавиш<br>Регистрация<br>Выбор рабочей системы<br>Удаление информации о регистрации в системе<br>Создание регистрации в системе<br>Автоматический выбор рабочей системы<br>Время и дата<br>Изменения формата времени<br>Установка времени<br>Изменения формата даты                                                                                                    | 38<br>38<br>39<br>39<br>39<br>39<br>39<br>39<br>40<br>40<br>40<br>41<br>41<br>41<br>41                                                                                                    |
| <b>13</b><br>13.1<br>13.2<br>13.3<br>13.3.1<br>13.3.2<br>13.4<br>13.5<br>13.5.1<br>13.5.2<br>13.5.3<br>13.5.4<br>13.6<br>13.6.1<br>13.6.2<br>13.6.3<br>13.6.4<br><b>14</b>                                                                                                  | Дополнительные настройки телефона<br>Язык<br>Ответ любой клавишей<br>Гарнитура<br>Включение/выключение сигнала тревоги при работе с гарнитурой<br>Регулировка уровня громкости гарнитуры<br>Продолжительное нажатие клавиш<br>Регистрация<br>Выбор рабочей системы<br>Явыбор рабочей системы<br>Удаление информации о регистрации в системе<br>Создание регистрации в системе<br>Автоматический выбор рабочей системы<br>Время и дата<br>Изменения формата времени<br>Установка времени<br>Изменения формата даты<br>Установка даты                                                                                        | 38<br>38<br>39<br>39<br>39<br>39<br>39<br>39<br>40<br>40<br>40<br>41<br>41<br>41<br>41<br>41<br>41                                                                                                    |
| <b>13</b><br>13.1<br>13.2<br>13.3<br>13.3.1<br>13.3.2<br>13.4<br>13.5<br>13.5.1<br>13.5.2<br>13.5.3<br>13.5.4<br>13.6.1<br>13.6.2<br>13.6.3<br>13.6.4<br><b>14</b><br>14                                                                                                    | Дополнительные настройки телефона<br>Язык<br>Ответ любой клавишей<br>Гарнитура<br>Включение/выключение сигнала тревоги при работе с гарнитурой<br>Регулировка уровня громкости гарнитуры<br>Продолжительное нажатие клавиш<br>Регистрация<br>Выбор рабочей системы<br>Удаление информации о регистрации в системе<br>Создание регистрации в системе<br>Автоматический выбор рабочей системы<br>Время и дата<br>Изменения формата времени<br>Установка времени<br>Изменения формата даты<br>Установка даты<br>Важная информация                                                                                             | <ul> <li>38</li> <li>38</li> <li>39</li> <li>39</li> <li>39</li> <li>39</li> <li>39</li> <li>39</li> <li>40</li> <li>40</li> <li>40</li> <li>41</li> <li>41</li> <li>41</li> <li>41</li> <li>41</li> <li>41</li> <li>42</li> </ul> |
| 13         13.1         13.2         13.3         13.3.1         13.3.2         13.4         13.5         13.5.1         13.5.2         13.5.3         13.5.4         13.6         13.6.1         13.6.2         13.6.3         13.6.4         14         14.1         14.2 | Дополнительные настройки телефона<br>Язык<br>Ответ любой клавишей<br>Гарнитура<br>Включение/выключение сигнала тревоги при работе с гарнитурой<br>Регулировка уровня громкости гарнитуры<br>Продолжительное нажатие клавиш<br>Регистрация<br>Выбор рабочей системы<br>Удаление информации о регистрации в системе<br>Создание регистрации в системе<br>Автоматический выбор рабочей системы<br>Время и дата<br>Изменения формата времени<br>Установка времени<br>Изменения формата даты<br>Установка даты<br>Важная информация                                                                                             | 38<br>38<br>39<br>39<br>39<br>39<br>39<br>39<br>40<br>40<br>40<br>41<br>41<br>41<br>41<br>41<br>41<br>41<br>42<br>42                                                                                                    |
| 13         13.1         13.2         13.3         13.3.1         13.3.2         13.4         13.5         13.5.1         13.5.2         13.5.3         13.5.4         13.6.1         13.6.2         13.6.3         13.6.4         14         14.1         14.2         14.2 | Дополнительные настройки телефона<br>Язык<br>Ответ любой клавишей<br>Гарнитура<br>Включение/выключение сигнала тревоги при работе с гарнитурой<br>Регулировка уровня громкости гарнитуры<br>Продолжительное нажатие клавиш<br>Регистрация<br>Выбор рабочей системы<br>Удаление информации о регистрации в системе<br>Создание регистрации в системе<br>Автоматический выбор рабочей системы<br>Время и дата<br>Изменения формата времени<br>Установка времени<br>Изменения формата даты<br>Установка даты<br>Важная информация<br>Решение проблем<br>Общая информация                                                      | 38<br>38<br>39<br>39<br>39<br>39<br>39<br>39<br>40<br>40<br>40<br>40<br>41<br>41<br>41<br>41<br>41<br>41<br>41<br>42<br>42<br>42                                                                                                   |
| 13         13.1         13.2         13.3         13.3.1         13.3.2         13.4         13.5         13.5.1         13.5.2         13.5.3         13.5.4         13.6.1         13.6.2         13.6.3         13.6.4         14         14.2         14.2         14.2 | Дополнительные настройки телефона<br>Язык<br>Ответ любой клавишей<br>Гарнитура<br>Включение/выключение сигнала тревоги при работе с гарнитурой<br>Регулировка уровня громкости гарнитуры<br>Продолжительное нажатие клавиш<br>Регистрация<br>Выбор рабочей системы<br>Удаление информации о регистрации в системе<br>Создание регистрации в системе<br>Автоматический выбор рабочей системы<br>Время и дата<br>Изменения формата времени<br>Установка времени<br>Изменения формата даты<br>Установка даты<br>Важная информация<br>Решение проблем<br>Общая информация<br>Информация об ошибках<br>Тахническая спецификация | 38<br>38<br>39<br>39<br>39<br>39<br>39<br>39<br>40<br>40<br>40<br>40<br>41<br>41<br>41<br>41<br>41<br>41<br>41<br>42<br>42<br>42<br>42                                                                                             |

#### 1 Информация перед началом работы с беспроводным телефоном.

Прочитайте информацию в данном разделе перед началом работы с телефонной трубкой 5020.

#### 1.1 Информация о телефоне KIRK 5020

Внимание: Пожалуйста, убедитесь в том, что напряжение источника питания полностью соответствует требуемым параметрам. Телефонная трубка стандарта DECT использует радиосигналы в своей работе и данное обстоятельство не гарантирует связь во всех ситуациях. Не используйте беспроводную телефонную трубку при совершении экстренных вызовов.

Не используйте Вашу телефонную трубки в следующих ситуациях:

В близи электрических детонаторов

В экранированных комнатах

В местах, где запрещена радиопередача (самолёты)

Не помещайте телефонную трубку рядом с: водой, областью повышенной влажности,

источниками тепла, непроветриваемыми областями, устройствами генерирующие сильное электромагнитное поле, типа:

мощные электродвигатели, лампы дневного света, компьютеры, радио, телевизоры и факс-аппараты области

Не подвергайте воздействию высоких температур и прямых солнечных лучей, вибрации

Проверьте телефонную трубку перед использованием на наличие на микрофоне металлической пыли

Не храните и не располагайте в близи с телефонной трубкой и аксессуарами для неё огнеопасные жидкости, газы и взрывчатые материалы.

## 1.2 Информация о зарядных устройствах

Два типа зарядных устройств могут быть использованы для заряда аккумуляторной батареи телефона KIRK 5020: обычное зарядное устройство и зарядное устройство с USB портом. Зарядное устройство с USB портом для администрирования записной книги телефона 5020 с персонального компьютера.

| Страна                | Тип                          | Каталожный номер |
|-----------------------|------------------------------|------------------|
| США                   | Зарядное устройство          | 84642472         |
| Все страны, кроме США | Зарядное устройство          | 84642464         |
|                       |                              |                  |
| США                   | Зарядное устройство с<br>USB | 84642473         |
| Все страны, кроме США | Зарядное устройство с<br>USB | 84642466         |
|                       |                              |                  |
| Все страны            | USB кабель                   | 84718504         |

#### 1.3 Информация о батарее

Прочитайте следующую информацию перед использованием аккумуляторной батареи:

Не подвергайте батарею высоким температурам.

Не заряжайте батарею телефонной трубки в помещениях с температурой выше 40°C/104°F и ниже 5°C/41°F.

Не заменяйте батарею телефонной трубки в взрывоопасных местах.

Батарея взрывается при попадании в огонь

Не заряжайте батареи не сертифицированными зарядными устройствами и не используйте неоригинальные батареи.

Используйте только оригинальную литиевую батарею типа 84743418 (ICP73048) для телефонной трубки 5020.

Не используйте этот тип батарей с другими продуктами.

Эти батареи специально разработаны для использования с телефонной трубкой 5020 и зарядным устройством для трубки 5020.

Ненадлежащее использование батарей может привести к взрыву или пожару. Не замыкайте контакты батареи

Не соприкосайте батареи и зарядные устройства с токопроводящими металлическими объектами.

Не пытайтесь разбирать батарею.

Телефонная трубка должна быть выключена и снята с зарядного устройства перед заменой батареи.

#### 1.4 Установка батареи

Перед использованием трубки установите в телефон батарею.

1. Для установки батареи нажмите на обратную сторону крышки и двигайте крышку в сторону основания телефонной трубки.

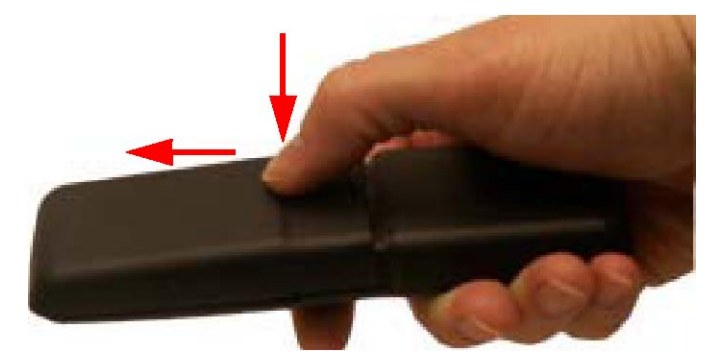

2. Снимите крышку

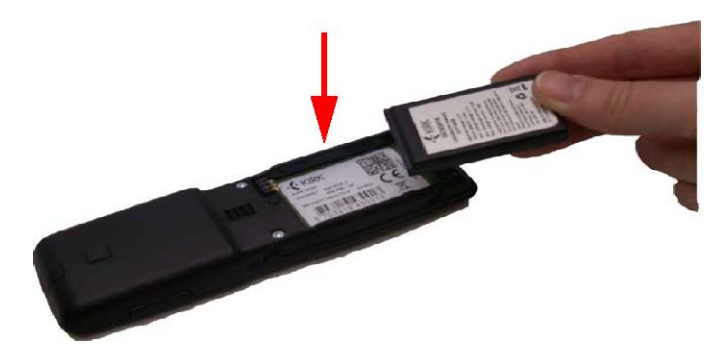

3. Вставьте батарею согласно рисунку.

4. Закройте отсек с батареей крышкой. Нажмите на обратную сторону крышки и двигайте крышку в сторону от основания до полной фиксации.

Примечание: Маркировка продукта, включая логотип СЕ, может быть найдена в аккумуляторном отсеке

#### 1.5 Зарядка батареи

Когда вы заряжаете батарею впервые, необходимо оставить телефонную трубку в зарядном устройстве на 14-16 часов для полной зарядки батареи.

Типичное время заряда батареи телефона составляет примерно 6 часов. Отключение подсветки дисплея сокращает время зарядки батареи телефона примерно на 2 часа. (см. "Выключение подсветки дисплея" стр. 58).

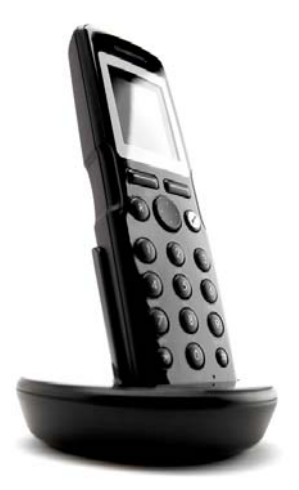

Для правильной зарядки батареи, убедитесь, что температура в комнате находится в пределах от 0°C/32°F до 40°C/104°F. Не подвергайте телефон воздействию прямых солнечных лучей. Батарея телефона оснащена встроенным температурным сенсором для остановки зарядка батареи при сильном увеличении температуры батареи.

Если выключенная телефонная трубка установлена на зарядное устройство, на дисплее нет индикации о зарядке устройства. Так же не ни какой реакции на поступающие вызовы.

| ţ |  |
|---|--|
|   |  |

При включенной телефонной трубке на дисплее виден голубой значок, показывающий процесс зарядки батареи.

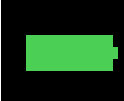

После окончания процесса заряда батареи на дисплее виден зелёный значок. После удаления трубки с зарядного устройства значок окончания зарядки исчезает.

В процессе заряда: функции автоответа и вибровызова не активны.

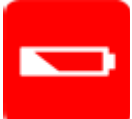

Если на дисплее появляется красный значок или аппарат не включается, необходимо перезарядить батарею.

## 1.6 Ёмкость батареи

Время автономной работы батареи зависит от продолжительности телефонный разговоров и времени работы подсветки дисплея.

Время автономной работы батареи:

До 20-т часов в режиме разговора. Battery capacity in standby mode: До 200 часов в режиме ожидании – подсветка дисплея выключена До 100 часов в режиме ожидания – в режиме автоматического отключения подсветки дисплея.

Для получения информации о проверки емкости батареи, см. описание «Батарея» стр. 53.

#### 1.7 Утилизация батареи

Внимание: Литиевая батарея должна быть утилизирована должным образом. Не выкидывайте батарею вместе с бытовыми отходами. Литиевые батареи пригодны для дальнейшей переработки и восстановления. Возвращайте использованные батареи в специальные центры по переработке данной продукции.

## 2. Конструкция телефона KIRK 5020

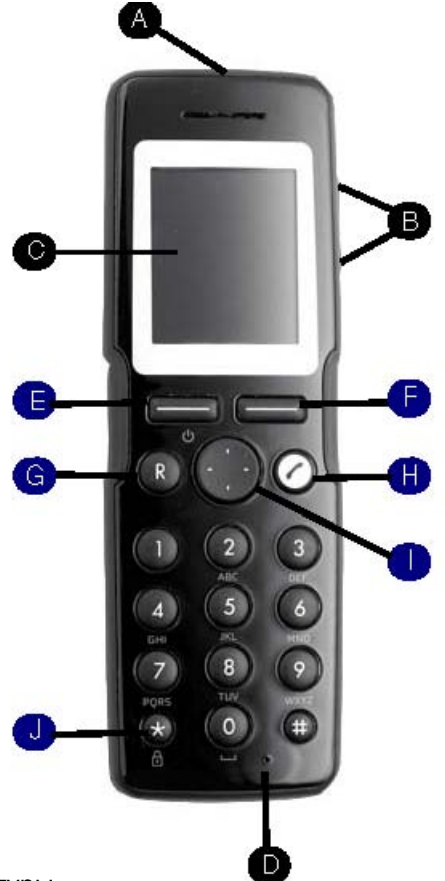

- А Разъём подключения гарнитуры
- В Клавиши регулировки уровня громкости динамика
- С Дисплей
- **D** Микрофон
- Е Левая софт клавиша

On hook (ожидание): Вход в главное меню / Подтверждение изменений в меню / Выключение телефона (продолжительное нажатие клавиши более 3-х секунд) On hook этот термин используется когда трубка находится в режиме ожидания.

Off hook (рабочий режим): Отключение микрофона Off hook Этот термин используется когда трубка находится в активном режиме..

F Правая софт клавиша

On hook (ожидание): Возврат в предыдущее меню Off hook (рабочий режим): Turns loadspeaker on.

## **G** Повтор (отмена)

On hook (ожидание): Выход из меню Off hook (рабочий режим): Повтор вызова.

H On/off Hook

## I 4-х позиционная клавиша навигации

On hook (ожидание): Навигация по меню телефона/Регулировка уровня громкости в меню/ Перемещение курсора/ Ярлык для телефонной книги, списка принятых и пропущенных вызовов Off hook (рабочий режим): Ярлык для телефонной книги

## J Блокировка/снятие блокировки клавиатуры

On hook (ожидание): Блокировка/снятие блокировки клавиатуры (menu+\*)

## 2.1 Дисплей телефона - структура меню

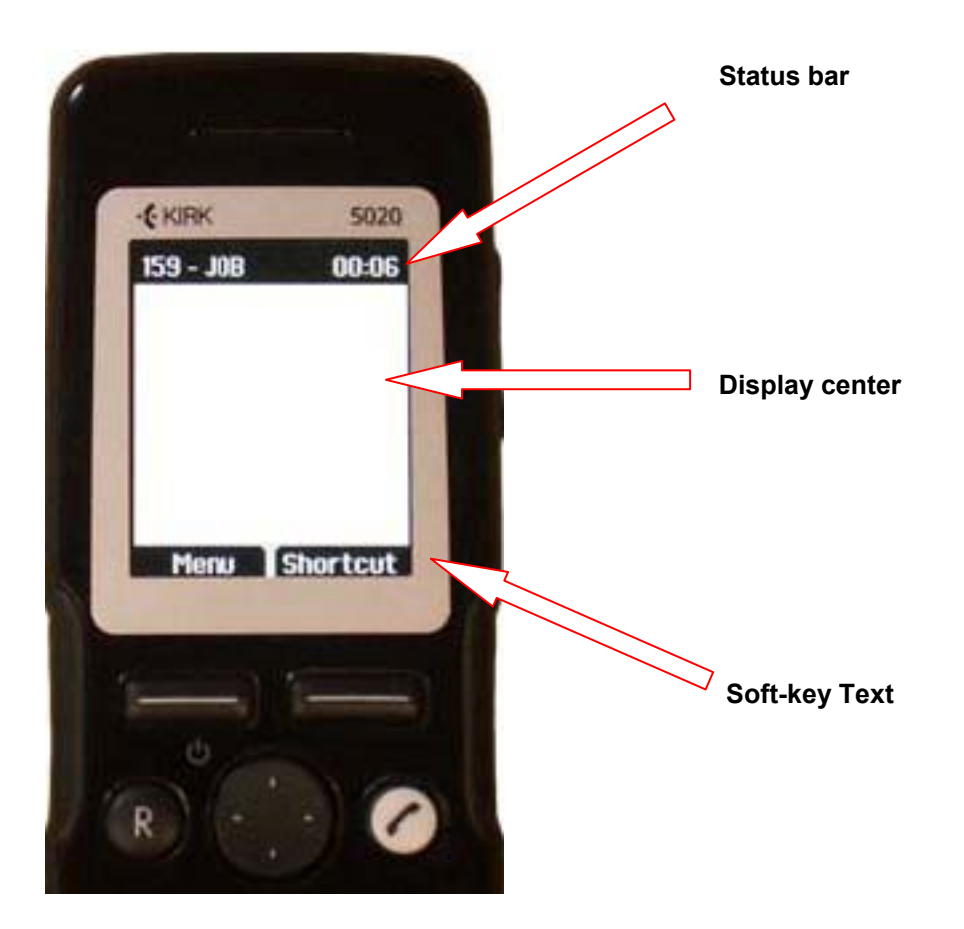

Отображение информации на дисплее может быть разделено на три области: Status bar, Display

center и Soft-key Text (см рисунок выше).

Информация отображаемая в поле Status bar:

on hook (ожидание) – Дисплей показывает номер пользователя, персональные настройки и время

off hook (рабочий режим)- Дисплей показывает номер пользователя

Информация отображаемая в поле Display Center:

on hook (ожидание) – на дисплее показан логотип или информацию о совершенных или полученных вызовах.

off hook (рабочий режим)- на дисплее показан значок телефона

Информация отображаемая в поле в Soft text:

on hook (ожидание) – Дисплей показывает номер пользователя, персональные настройки и время

off hook (рабочий режим)- Дисплей показывает Menu и Shortcut

MENU: Через меню телефона предоставляется доступ к различным функциям. Для получения большей информации обратитесь к пункту "Использование меню" стр. 19. Для информации о навигации по меню, обратитесь к пункту "Навигации по телефону" стр.11.

SHORTCUT: Персональные ярлыки состоят из функций, которые вы можете добавить в список ярлыков. Для получения большей информации, обратитесь к пункту "Персональные ярлыки" стр. 13.

off hook (рабочий режим) – дисплей показывает различные термины согласно контексту используемой функции.

#### 2.1.1 Статус иконок

Типы иконок которые могут быть показаны в полях Status bar или Display center:

Иконка показывает низкий уровень радиосигнала и говорит о скором выходе из зоны радиопокрытия.

Иконка показывает выход из зоны радиопокрытия, система занята (нет доступных голосовых каналов).

Иконка показывает низкий уровень заряда батареи.

Иконка показывает пропущенный вызов.

Иконка появляется при поступлении вызова

Иконка появляется при совершении вызова.

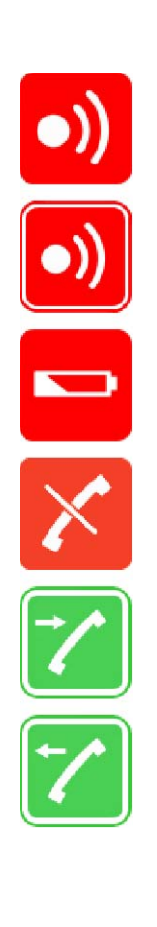

Иконка показывает, что снята трубка и установлено соединение

Иконка показывает что на трубку поступило сообщение

Иконка показывает, что идёт процесс зарядки трубки

Иконка показывает, что батарея полностью заряжена.

Иконка показывает, что клавиатура заблокирована.

Иконка показывает, что все звуки отключены.

Иконка показывает, что включен громкоговоритель телефона.

Иконка показывает, что микрофон телефона отключен. Міс mute – сокращенное название отключения микрофона.

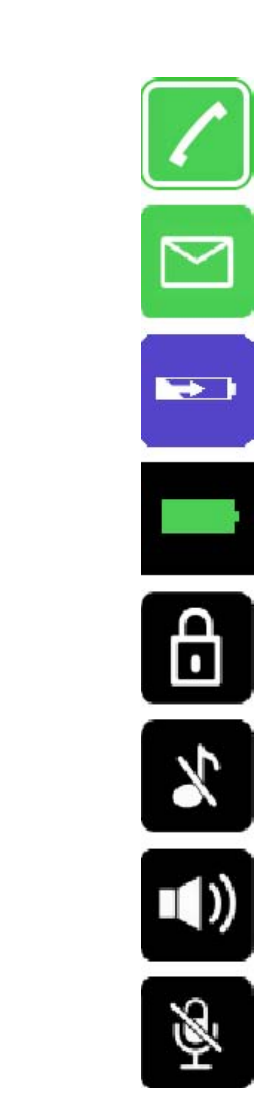

#### 2.1.2 Подсветка дисплея

Подсветка дисплея телефона автоматически включается, при поступлении вызова или сообщения, а также при нажатии клавиш телефона.

Подсветка дисплея телефона автоматически выключается, когда телефон не используется некоторое (заданное предварительно) время.

Для экономии заряда батареи, можно отключить подсветку дисплея, для получения большей информации смотри "Отключение подсветки дисплея" стр. 37.

#### 2.2 Навигация по телефону.

Доступ к основным функциям телефона сгруппирован по различным пунктам меню. В следующих секциях вы найдете информации о навигации по данным пунктам меню. Для получения большей информации обратитесь к пункту данной инструкции «Использование меню» стр. 19.

Дл навигации по телефону используется две функциональные клавиши и четырех позиционная клавиша навигации. Указанный ниже рисунок иллюстрирует связь между этими клавишами и текстом отображаемым на экране телефона.

## Левая функциональная клавиша Нажатие левой функциональной клавиши активирует текст

на дисплее левой функциональной клавиши. Используйте левую

функциональную клавишу для входа в главное меню. При работе в текущем меню телефона используйте клавишу для подтверждения выбранных действий.

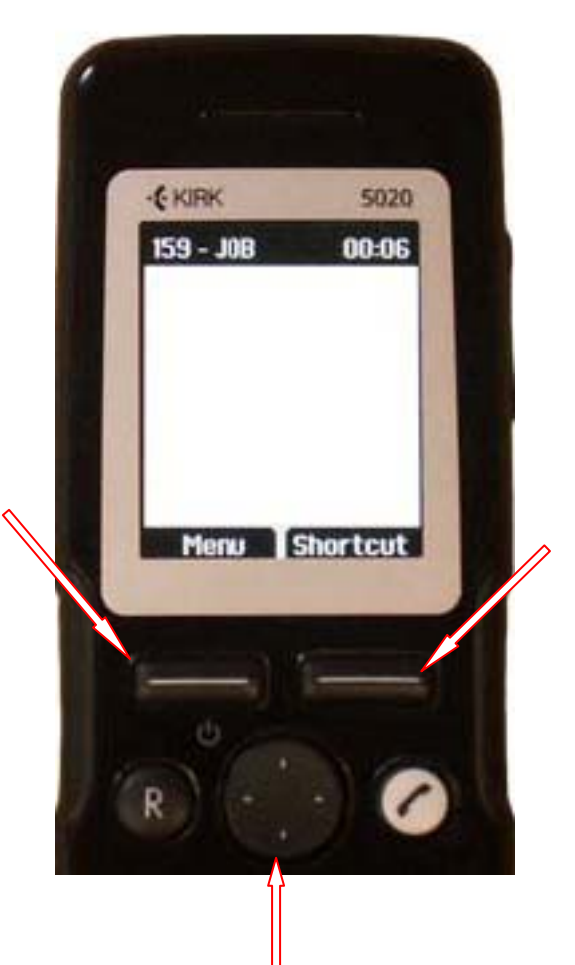

Правая функциональная клавиша Нажатие правой функциональной клавиши активирует текст на дисплее правой функциональной клавиши Используйте правую функциональную клавишу для доступа к списку персональных ярлыков. При работе в текущем меню телефона используйте клавишу для возврата в предыдущее меню.

**4-х позиционная клавиша навигации.** Используйте данную клавишу для более детального доступа к структуре меню. Стрелки на клавише навигации показывают направление по структуре меню.

Телефонная трубка предоставляет также персональным и предустановленным ярлыкам для быстрого доступа к функциям меню. В конце данной главы Вы найдёте описание, как использовать эти ярлыки.

## 2.2.1 Вход в главное меню

Нажмите левую функциональную клавишу для входа в меню телефона.

#### 2.2.2 Прокрутка в меню

Находясь в меню, нажмите клавишу навигации на стрелку вверх - для прокрутки в вверх меню или клавишу навигации на стрелку вниз – для прокрутки вниз меню.

#### 2.2.3 Подтверждение изменений

Находясь в необходимом меню, нажмите на левую стрелку клавиши навигации для подтверждения внесенных изменений.

Необходимые сокращения используются в тексте функциональной клавиши согласно контексту выбранной функции.

#### 2.2.4 Курсор навигации

Находясь в необходимом меню, нажмите на левую стрелку навигационной клавиши для перемещения курсора. Это необходимо для написания и редактирования текста, ввода и редактирования номеров и удаления символов и цифр.

Москва, 2007 г., ЗАО «НК-Телеком» - официальный дистрибьютор Для удаления, переместите курсор после символа и цифры нажмите правую функциональную клавишу для активации удаления.

#### 2.2.5 Регулировка громкости

Находясь в необходимом меню, нажмите левую или правую стрелку клавиши навигации для регулировки уровня громкости динамика или звонка. Нажатие на левую стрелку уменьшает, а нажатие на правую стрелку увеличивает уровень громкости.

#### 2.2.6 Возврат в предыдущее меню

Находясь в меню, нажмите правую функциональную клавишу для возврата в предыдущее меню или выхода из меню.

#### 2.2.7 Выход из меню

Для выхода из меню нажмите клавишу R. Нажатие этой клавиши позволяет выйти сразу из системы меню телефона.

#### 2.2.8 Ярлыки

Телефонная трубка имеет два типа ярлыков:

Персональные ярлыки:

Персональные ярлыки создаются самостоятельно пользователем и состоят из функций, к которым вы хотите иметь быстрый доступ. Список ярлыков назначается на правую функциональную клавишу.

Предустановленные ярлыки:

Предустановленные ярлыки изменить нельзя и они назначаются на различные клавиши телефона.

#### 2.2.8.1 Персональные ярлыки

При создании персональных ярлыков, вы получаете быстрый доступ к функциям, которые Вы часто используете.

**Примечание:** Персональные ярлыки могут быть использованы, только тогда, когда телефонная трубка находится в режиме on-hook (ожидание). Далее будет описано, как использовать, добавлять и удалят персональные ярлыки

Добавление персонального ярлыка:

1. Находясь в режиме on hook, нажмите Shortcut для ввода сокращенной функции.

2. Выберите прокруткой в меню Edit shortcuts и нажмите Select.

3. Выберете прокруткой функции, к которой вы хотите создать ярлык.

4. Нажмите Select для добавления функции в список персональных ярлыков.

Для использования ярлыка:

1. Находясь в режиме on hook, нажмите Shortcut для выбора сокращенной функции.

2. Выберите прокруткой необходимый ярлык нажмите Select.

Для удаления ярлыка:

1. Находясь в режиме on hook, нажмите **Shortcut** для ввода сокращённой функции.

2. Выберите прокруткой Edit shortcuts и нажмите Select.

3. Выберите прокруткой необходимый ярлык нажмите **Select** для удаления функции из списка ярлыков.

## 2.2.8.2 Предустановленные ярлыки

Предустановленные ярлыки неизменяемы и могут быть назначены на различные клавиши.

Ниже вы найдете список предустановленных ярлыков и описание того, как использовать их.

Список вызовов: Находясь в режиме on hook, нажмите на левую стрелку клавиши навигации, для вывода списка вызовов. Вводящие вызовы будут показаны с зелёными стрелками, исходящие вызовы с синими, пропущенные вызовы с оранжевыми стрелками.

Выход из меню: Находясь в меню, Нажмите R.

Поиск по имени: Находясь в режиме off hook, нажмите на верхнюю стрелку навигационной клавиши.

Нажмите нижнюю стрелку навигационной клавиши для списка с записями, начинающимися с буквы а. Нажмите верхнюю стрелку навигационной клавиши для списка с записями, начинающимися с буквы z.

Блокировка/разблокировка клавиатуры: Находясь в режиме on hook, нажмите **Menu**. Данное действие сопровождается появлением на дисплее иконки и текстом:

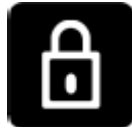

(Keypad locked/unlocked).

Пропущенные вызовы: Находясь в режите on hook, нажмите на правую стрелку навигационной клавиши, для вывода списка пропущенных вызовов.

Повтор набора номера: Если вы хотите повторить набор номера, нажмите R.

Сохранение имени и номера: Находясь в режиме on hook, введите номер и нажмите Save.

Включение/выключение тихого режима: При положенной трубке, нажмите **Menu** затем **#**. На дисплее появится иконка и текст

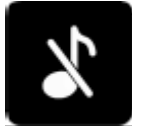

Silent mode on/of, и данная иконка будет показывать текущий статус телефона).

Быстрый набор номера: При положенной трубке, нажмите и удерживайте цифру на клавиатуре соответствующие номеру контакта в списке скоростного набора, до набора номера.

## 3 Базовые функции телефона

#### 3.1 Включение/выключение телефона

Для включения телефона:

Для включения телефона нажмите левую функциональную клавишу.

Для выключения телефона:

1. Нажмите левую функциональную клавишу до появления на экране телефона вопроса: 'Turn

off?'

2. Нажмите Yes для подтверждения.

**Примечание:** При выключении телефонной трубки все информация о зарегистрированных вызовах и настройках даты и времени будет удалены, если система в которой зарегистрирована трубка, не поддерживает повторную посылку данной информации при следующем включении телефонной трубки.

## 3.2 Регулировка уровня громкости звука трубки

Регулировка уровня громкости в трубке может быть выполнена только при снятой трубке. Телефонная трубка запоминает параметры уровня громкости, до следующих изменений.

В течение телефонного разговора Вы можете регулировать громкости звука, в зависимости от уровня шума окружающей среды.

Используйте клавишу на правой боковой части телефона для регулировки уровня громкости телефона.

Для увеличения громкости звука:

Поднимите трубку, нажмите верхнюю часть клавиши на боковой поверхности телефона.

Для уменьшения громкости звука:

Поднимите трубку, нажмите нижнюю часть клавиши на боковой поверхности телефона.

#### 3.3 Блокировка клавиатуры

Блокировка клавиатуры служит для предотвращения случайного нажатия клавиш на клавиатуре.

Для блокировки/разблокировки клавиатуры:

Нажмите Menu и \* для блокировки/разблокировки клавиатуры телефона.

Для ответа на вызов при заблокированной клавиатуре, нажмите: После окончания разговора клавиатура будет автоматически заблокирована. Про функцию автоматической блокировки клавиатуры вы можете более подробно узнать в разделе "Автоматическая блокировка клавиатуры" стр. 36.

## 4 Совершение вызова

Для совершения вызовов телефонная трубка должна быть предварительно прописана и зарегистрирована в DECT системе. Для получения большей информации о регистрации, смотрите раздел "Создание регистрации" на стр. 40.

Для внутреннего вызова, наберите внутренний номер. Обратитесь к системному администратору для получения списка абонентов системы.

Для совершения внешнего вызова, наберите код доступа к внешней линии и наберите необходимый внешний номер. Обратитесь к системному администратору для получения информации о доступе к внешним линиям.

## 4.1 Набор при снятой трубке

1. Нажмите

для совершения вызова.

- 2. Наберите номер.
- 3. Нажмите после окончания разговора.

## 4.2 Набор при положенной трубке

1. Наберите номер.

2. Нажмите

для совершения вызова.

## 3. Нажмите 📍 после окончания разговора.

#### 4.3 Набор из телефонной книги.

Функция поиска по имени облегчает поиск необходимых контактов.

- 1. Нажмите Мепи для входа в главное меню.
- 2. Выберите прокруткой Phone Book и нажмите Select.
- 3. Выберите прокруткой Find name и нажмите Select.
- 4. Для поиска по имени вы должны:

Прокручивайте список пока Вы не найдёте необходимую запись. Для быстрой прокрутки списка удерживайте навигационную клавишу. Вы можете использовать быстрый поиск, используя набор на клавиатуре телефона первых букв имени (до 5 первых символов).

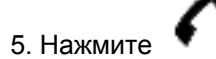

6. Если Вам необходим другой номер: выберите прокруткой необходимый номер и нажмите

7. Значок на дисплее телефона покажет совершение вызова до установления соединения

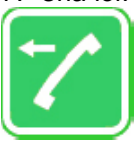

#### 8. Нажмите

после окончания разговора.

**Примечание:** Для получение большей информации о использовании телефонной книги, обратитесь к пункту "Записная книга телефона" стр. 21.

#### 4.4 Набор из списка вызовов

Список вызовов показывает до 40 текущих входящих, исходящих и пропущенных вызовов. При заполнении памяти телефонной трубки, автоматически из памяти телефона стирается самая старая запись при регистрации нового вызова.

Входящие вызовы будут помечены зелеными стрелками Исходящие вызовы будут помечены синими стрелками Пропущенные вызовы будут помечены красными стрелками

Для набора номера из списка вызовов:

1. При положенной трубке, нажмите на левую стрелку навигационной клавиши и войдите в список вызовов.

2. Прокруткой выберите необходимую запись и нажмите

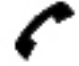

**Примечание:** При выключении телефонной трубки все информация о зарегистрированных вызовах будет удалена, если система в которой зарегистрирована трубка, не поддерживает повторную посылку данной информации при следующем включении трубки.

#### 4.5 Набор из списка зарегистрированных вызовов

Список зарегистрированных вызовов хранит информацию о 40 текущих входящих, исходящих и

пропущенных вызовов.

При заполнении памяти телефонной трубки, автоматически из памяти телефона стирается самая старая запись при регистрации нового вызова.

Если Вы хотите вручную удалить зарегистрированные вызовы, Обратитесь к разделу «Удаление» на стр.27.

Для набора из списка перенаправленных вызовов:

1 Нажмите Menu для входа в главное меню.

2 Выберите прокруткой **Call register** и нажмите **Select**.

3 Выберите прокруткой необходимый список и нажмите Select.

4 Выберите прокруткой необходимое имя или номер и нажмите

Для получения больней информации о регистрации вызовов, см. раздел "Регистрация вызовов" на стр. 24.

**Примечание:** При выключении телефонной трубки все информация о зарегистрированных вызовах будет удалена, если система в которой зарегистрирована трубка, не поддерживает повторную посылку данной информации при следующем включении трубки.

#### 4.6 Повторный набор номера

1. Нажмите Menu для входа в главное меню.

2. Выберите прокруткой Call register и нажмите Select.

3. Выберите прокруткой Outgoing calls и нажмите Select.

4. Выберите прокруткой необходимую запись и нажмите.

#### 4.7 Скоростной набор

Если вы назначили необходимые номера на одну из цифровых клавиш на клавиатуре телефона 0-9, нажмите на необходимую клавишу и удерживайте её до совершения набора номера.

**Примечание:** Для получения большей информации о добавлении номеров в список скоростного набора, обратитесь к пункту "Добавление номеров список скоростного набора" стр. 33.

#### 5 Ответ на вызов

Для принятия вызовов телефонная трубка должна быть предварительно прописана и зарегистрирована в DECT системе. Для получения большей информации о регистрации, смотрите раздел "Создание регистрации" на стр. 40.

При поступлении вызова на дисплее телефона появляется значок.

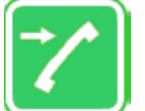

Информация о имени и номере вызывающего абонента отображается в том случае, если данная функция поддерживается системой в которой зарегистрирован телефон.

Нажмите

для ответа на поступающий вызов.

**Примечание**: Вы можете самостоятельно выбрать различные тоны вызовов для внутренних и внешних звонков. Вызывной сигнал для внутреннего вызова сопровождается тремя короткими сигналами.

## 5.1 Автоответ

При включённой функции автоответа, телефонная трубка автоматически отвечает на вызов при

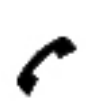

поступлении входящего вызова. Телефона трубка автоматически кладёт трубку при окончании вызова, при включенной функции автоответа.

- 1. Нажмите Menu для входа в главное меню.
- 2. Выберите прокруткой Settings и нажмите Select.
- 3. Выберите прокруткой Auto answer и нажмите Select.
- 4. Выберите прокруткой On или Off и нажмите Change.

Примечание: При зарядке телефона, функция автоответа отключается.

## 5.2 Отключение звонка телефона

Нажмите **Silence** и сигнал вызова будет отключен.

## 5.3 Отклонение поступающего вызова

**Примечание:** Функция отклонения вызова должна поддерживаться системой, в которой прописана трубка. Если эта функция поддерживается системой, необходимо:

Нажать **Reject** для отклонения поступающего вызова. Отклонённый вызов будет зарегистрирован в списке пропущенных вызовов.

#### 5.4 Переадресация поступающего вызова

**Примечание:** Функция переадресации вызова должна поддерживаться системой в которой прописана трубка. Если эта функция поддерживается системой, необходимо:

1. При поступлении вызова, нажмите **R**.

2. Наберите номер, на который вы хотите переадресовать вызов и нажмите **Ok**. Если вы хотите вернуть вызов, нажмите **R**.

#### 3. Нажмите

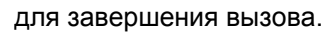

## 6 Во время разговора

Во время разговора вы можете воспользоваться некоторыми функциями телефона. Вы можете использовать функцию включения/отключения громкоговорителя и функцию включения/отключения микрофона телефона. Также во время разговора Вы можете воспользоваться телефонной книгой.

## 6.1 Включение/выключение громкоговорителя

Для включения/выключения громкоговорителя:

- 1. Во время разговора, нажмите Loud on для включения громкоговорителя.
- 2. Для выключения громкоговорителя, нажмите Loud off.

## 6.2 Включение/выключение микрофона

- 1. Во время разговора, нажмите Mic Mute для отключения микрофона.
- 2. Для включения, нажмите Mic on.

## 6.3 Использование записной книги во время разговора

Во время разговора Вы можете воспользоваться записной книгой телефона, для поиска абонента по имени и прокрутки имен и номеров, а также использовать клавиши навигации для

использования предустановленных ярлыков. Для получения большей информации о входе в телефонную книгу обратитесь к разделу "Предустановленные ярлыки" стр. 14. Для получения большей информации о использовании телефонной книги обратитесь к разделу "Телефонная книга" стр. 31.

## 7 Использование меню

Телефонная трубка предлагает набор функций, которые сгруппированы в главном меню. Главное меню состоит из 5 меню: Phone Book, Call Register, Messages, Status и Settings.

Для получения большей информации по доступу и навигации в меню обратитесь к разделу "Навигация по телефонной трубке" стр.11.

**Примечание:** При нахождении в меню телефона, при поступлении вызова, телефон выйдет из режима меню. При окончании вызова телефон вернётся обратно в режим меню.

#### 7.1 Описание меню.

Далее вы найдете описание пяти пунктов меню. Для получения большей информации об определенном меню, см. ссылки в конце описания каждого из меню или раздел «Список функций меню» на стр. 20, в котором указан список функций каждого из меню телефона.

#### 7.1.1 Телефонная книга.

В этом меню вы можете сохранять имена и номера в Вашей телефонной книге.

Телефонная книга может хранить до 250 имен с 4 номерами на каждое имя. Максимум 24 цифры, включая пробелы, могут быть записаны для каждого номера. Имена в записной книге хранятся в алфавитном порядке, начиная с их первого знака. Для получения большей информации о использовании телефонной книги, обратитесь к разделу "Записная книга телефона" стр.21.

#### 7.1.2 Регистрация вызовов

В меню Регистрация вызовов хранится информация о 40 последних вызовах: исходящих, входящих и пропущенных.

Для получения большей информации о регистрации вызовов, обратитесь к разделу "Регистрация вызовов" стр. 37.

## 7.1.3 Сообщения

Функция отправки и принятия сообщений должна поддерживаться системой, в которой прописана трубка.

Все сообщения автоматически сохраняются в папках исходящие или входящие. В памяти телефона может быть сохранено до 20 сообщений. Максимальная длина каждого сообщения до 72 символов, включая пробелы.

Для получения большей информации о чтении, написании и отправки сообщений, обратитесь к разделу "Сообщения" стр. 28.

## 7.1.4 Статус

Меню Статус обеспечивает быстрый доступ к просмотру состояния и настроек телефона и делает легкими внесение изменений в настройки телефонной трубки.

Для получения большей информации о изменении базовых настроек телефона, обратитесь к разделу "Статус телефона" на стр. 34.

#### 7.1.5 Свойства (параметры настройки)

В меню параметры настройки вы можете настроить телефонную трубку согласно вашим потребностям. Параметры настройки телефона могут быть изменены в любое время.

Для получения большей информации о пользовательских настройках телефона, обратитесь к разделу "Настройки телефона" на стр. 34 или "Дополнительные настройки телефона" стр. 38.

## 7.2 Список функций меню

Далее вы найдете список функций меню. Список дает быстрый и краткий обзор меню, где находятся необходимые функции телефона.

#### Телефонная книга

- 1. Поиск по имени
- 2. Добавление имени/номера
- 3. Скоростной набор
- 4. Удаление

#### Регистрация вызовов

- 1. Входящие вызовы
- 2. Исходящие вызовы
- 3. Пропущенные вызовы
- 4. Удаление

#### Сообщения

- 1. Новое сообщение
- 2. Входящие сообщения
- 3. Исходящие сообщения
- 4. Удаление сообщений
- 5. Шаблоны сообщений

## Статус

- 1. Тишина
- 2. гарнитура
- 3. Автоответ
- 4. Батарея
- 5. Тоны вызовов
- 6. Громкость
- 7. Версия ПО трубки

#### Свойства

- 1. Громкость вызова
- 2. Тоны вызова
- 3. Громкость сигнала тревоги
- 4. Вибровызов
- 5. Тихий режим
- 6. Автоблокировка клавиатуры
- 7. Подсветка дисплея
- 8. Автоответ

9. Выход из зоны действия

## Дополнительные настройки

- 1. Язык
- 2.Меню телефона
- 3. Ответ любой клавишей
- 4. Гарнитура
- 5. Продолжительное нажатие клавиш
- 6. Регистрация в системе
- 7. Время и Дата

## 8 Записная книга телефона

Вы можете сохранять номера и имена в Вашей телефонной книге.

Телефонная книга может содержать в себе до 250 имён с 4 номерами на каждое имя. Максимум 24 знака, включая пробелы, может быть назначено для каждого номера. Имена в записной книге отсортированы в алфавитном порядке.

Если на дисплее появляется надпись **Memory full**, необходимо удалить одну или нескольких записей из телефонной книги. (см. "Удаление контактов" стр. 24).

## 8.1 Использование клавиатуры

Для ввода имен в записную книгу телефона, используйте клавиши с цифрами 0-9 на клавиатуре телефона. Нажатие клавиш 0-9 определённое количество раз вводит необходимое буквенное значение. При нажатии клавиш 0-9 необходимые буквы появляются на экране телефона. Для ввода пробела используется цифра 0. Режим заглавных или прописных букв используемых для ввода, отображается в верхнем левом углу телефона. Нажмите на левую или правую часть клавиши навигации для перемещения курсора. Для удаления записи, поместите курсор позади необходимой записи и нажмите **Delete**.

## 8.2 Управление контактами в записной книге телефона.

Записная книга позволяет пользователю легко управлять созданными контактами в записной книге: добавлять, редактировать и удалять имена и номера.

Примечание: Возможно присвоение до 4-х номеров на один контакт

## 8.2.1 Поиск необходимого контакта в записной книге.

- 1. Нажмите Menu для входа в главное меню.
- 2. Выберите прокруткой Phone Book и нажмите Select.
- 3. Выберите прокруткой Find name и нажмите Select.
- 4. Для поиска необходимого имени:

Выбрать прокруткой необходимое имя. Для быстрой прокрутки списка имен, удерживайте клавишу навигации.

Для использования быстрого поиска введите первые пять букв необходимого имени. (см. также "Использование клавиатуры телефона" стр. 21).

**Примечание:** Использование поиска в записной книге без входа в главное меню при использовании использованием ярлыков. (см. "Предустановленные ярлыки" стр. 14).

## 8.2.2 Набор номера контакта из записной книги.

Для просмотра описания набора номера из записной книги, обратитесь к пункту "Набор из

записной книги" стр 16.

## 8.2.3 Редактирование Имени/Номера

Вы можете редактировать имя и номер контакта в записной книге в любое время.

- 1. Нажмите Мепи для входа в главное меню.
- 2. Выберите прокруткой Phone Book и нажмите Select.
- 3. Выберите прокруткой Find name и нажмите Select.
- 4. Для поиска необходимого имени:

Выбрать прокруткой необходимое имя. Для быстрой прокрутки списка имен, удерживайте клавишу навигации.

Для использования быстрого поиска введите первые пять букв необходимого имени. (см. также "Использование клавиатуры телефона" стр. 21).

5. Нажмите **Details**.

6. Если необходимы изменения больше чем в одном номере: выберите прокруткой необходимый номер и нажмите **Select**.

7. Выберите прокруткой Edit name/number и нажмите Select.

8. Редактируйте имя с использованием цифр 0-9 (см. "Использование клавиатуры телефона» стр.21).

9. Выберите прокруткой Number и редактируйте номер с использованием цифр 0-9.

10. Нажмите Save для сохранения изменений.

#### 8.2.4 Добавление нового номера

Вы можете добавлять телефонные номера к контакту в записной книге в любое время. Вы можете назначить до 4-х номеров на каждый контакт.

1. Нажмите Menu для входа в главное меню.

2. Выберите прокруткой Phone Book и нажмите Select.

3. Выберите прокруткой Find name и нажмите Select.

4. Для поиска необходимого имени:

Выбрать прокруткой необходимое имя. Для быстрой прокрутки списка имен, удерживайте клавишу навигации.

Для использования быстрого поиска введите первые пять букв необходимого имени. (см. также "Использование клавиатуры телефона" стр. 21).

5. Нажмите **Details**.

6 Если необходимы изменения больше чем в одном номере: выберите прокруткой необходимый

номер и нажмите Select.

7. Выберите прокруткой Add new number и нажмите Select.

8. Введите новый номер с использованием цифр на клавиатуре телефона 0-9 и нажмите Save.

9. Повторите шаги 7-8 для добавление другого номера к контакту.

## 8.2.5 Добавление в список скоростного набора.

Вы можете назначить на одну из клавиш телефона (0-9) телефонные номера или номера функций системы. Использование функции скоростное набора осуществляется продолжительным нажатием необходимой клавиши (0-9).

Примечание: Можно назначить до 10 номеров скоростного набора.

Для получения большей информации об использовании функции скоростного набора, см. "Скоростной набор" стр. 17.

- 1. Нажмите Menu для входа в главное меню.
- 2. Выберите прокруткой Phone Book и нажмите Select.
- 3. Выберите прокруткой Find name и нажмите Select.
- 4. Для поиска необходимого имени:

Выбрать прокруткой необходимое имя. Для быстрой прокрутки списка имен, удерживайте клавишу навигации.

Для использования быстрого поиска введите первые пять букв необходимого имени. (см. также "Использование клавиатуры телефона" стр. 21).

5. Нажмите **Details**.

6. Если необходимы изменения больше чем в одном номере: выберите прокруткой необходимый номер и нажмите **Select**.

7. Выберите прокруткой Add to speed dial и нажмите Select.

8. Выберите прокруткой необходимую позицию и нажмите Add name.

9. Если необходимая позиция занята, нажмите **Yes** для перезаписи номера скоростного набора.

#### 8.2.6 Удаление номера

Вы можете удалить один из номеров принадлежащих контакту, сохранив оставшиеся номера для данного контакта. Вы можете удалить все информацию о контакте и все номера принадлежащие данному контакту см. "Удаление Контактов» стр.24.

1. Нажмите Мепи для входа в главное меню.

.2 Выберите прокруткой Phone Book и нажмите Select.

3. Выберите прокруткой Find name и нажмите Select.

4. Для поиска необходимого имени:

Выбрать прокруткой необходимое имя. Для быстрой прокрутки списка имен, удерживайте клавишу навигации.

Для использования быстрого поиска введите первые пять букв необходимого имени. (см. также "Использование клавиатуры телефона" стр. 21).

5. Нажмите **Details**.

6. Если необходимы изменения больше чем в одном номере: выберите прокруткой необходимый номер и нажмите **Select**.

- 7. Выберите прокруткой Delete number и нажмите Select.
- 8. Нажмите **Ок** для подтверждения.

## 8.2.7 Удаление из списка скоростного набора

Использование этой функции позволяет удалять номер из списка скоростного набора или заменять номер в списке скоростного набора. Для получение большей информации о замене номеров в списке скоростного набора см. "Добавление номеров в список скоростного набора" стр. 22.

- 1. Нажмите Мепи для входа в главное меню.
- 2. Выберите прокруткой **Phone Book** и нажмите **Select**.
- 3. Выберите прокруткой **Delete** и нажмите **Select**.
- 4. Выберите прокруткой Speed dial number и нажмите Select.
- 5. Выберите прокруткой необходимый номер из списка скоростного набора и нажмите **Delete**.

#### 8.2.8 Удаление контакта.

Вы можете удалить один из номеров принадлежащих контакту, сохранив оставшиеся номера для данного контакта. Вы можете удалить все информацию о контакте и все номера, принадлежащие данному контакту см. "Удаление Контактов» стр.23-24.

- 1. Нажмите Menu для входа в главное меню.
- 2. Выберите прокруткой Phone Book и нажмите Select.
- 3. Выберите прокруткой **Find name** нажмите **Select**.
- 4. Для поиска необходимого имени:

Выбрать прокруткой необходимое имя. Для быстрой прокрутки списка имен, удерживайте клавишу навигации.

Для использования быстрого поиска введите первые пять букв необходимого имени. (см. также "Использование клавиатуры телефона" стр. 21).

- 5. Нажмите **Details**.
- 6. Если необходимы изменения больше чем в одном номере: выберите прокруткой необходимый

номер и нажмите Select.

- 7. Выберите прокруткой Delete name/number и нажмите Select.
- 8. Нажмите **ОК** для подтверждения.

## 8.3 Добавление нового контакта

Примечание: До 4-х телефонных номеров можно назначить на один контакт.

- 1. Нажмите Menu для входа в главное меню.
- 2. Выберите прокруткой Phone Book и нажмите Select.
- 3. Выберите прокруткой Add name/number и нажмите Select.

4. Напишите новое имя контакта с использованием цифр на клавиатуре телефона (0-9) (См.

"Использование клавиатуры телефона" стр. 21).

5. Выберите прокруткой номер и введите цифры номера для записи (тах. 24 цифры).

6. Нажмите **Save** для сохранения имени и номера.

Примечание: Если на дисплее появляется надпись **Memory full**, удалите один или несколько контактов из памяти телефона (см. "удаление контактов" стр. 24).

## 9. Call Register (Регистрация вызовов)

В Меню регистрации вызовов хранится информация о 40: входящих, исходящих и пропущенных вызовах. Меню регистрации вызовов делится на разделы: входящие, исходящие и пропущенные вызовы.

Если память меню регистрации вызовов заполнена полностью, то новый вызов сохранится в памяти телефона с одновременным удалением самого старого вызова. Вы можете вручную удалить информацию о вызове См. "Удаление" стр. 27.

Примечание: Когда вы включаете телефонную трубку после её выключения, информация о

вызовах в памяти телефона будет удалена, если система в которой прописана трубка, не поддерживает функцию сохранения журнала звонков.

#### 9.1 Входящие вызовы

Входящие вызовы в списке будут отсортированы по дате и времени поступивших вызовов, начиная с последнего вызова.

Если входящий номер уже сохранён под своим именем в записной книге, то информация о данном вызове будет представлена в виде имени записанного в телефонной книге. Если поступивший вызов не сохранен ранее в телефонной книге, то информация о данном вызове будет представлена в виде номера. Информация о входящем вызове будет содержать также время и дату вызова, и продолжительность разговора.

Вы можете сохранять телефонный номер в записной книге телефона с присвоением номеру имени контакта. Вы можете удалять входящий вызов из общего списка вызовов.

#### 9.1.1 Просмотр списка входящих вызовов

- 1. Нажмите **Menu** для входа в главное меню.
- 2. Выберите прокруткой Call Register и нажмите Select.
- 3. Выберите прокруткой Incoming Calls и нажмите Select.

## 9.1.2 Добавления входящего номера в записную книгу.

1. Нажмите Menu для входа в главное меню.

- 2. Выберите прокруткой Call Register и нажмите Select.
- 3. Выберите прокруткой Incoming Calls и нажмите Select.
- 4. Выберите прокруткой необходимый вызов и нажмите Details.
- 5. Нажмите Options.
- 6. Выберите прокруткой Add to phone book и нажмите Select.

7. Введите имея контакта, используя клавиатуру телефона (цифры 0-9)(см. "Использование клавиатуры телефона" стр. 21) и нажмите **Save**.

#### 9.1.3 Удаление из списка входящих вызовов

- 1. Нажмите Menu для входа в главное меню.
- 2. Выберите прокруткой Call Register и нажмите Select.
- 3. Выберите прокруткой Incoming Calls и нажмите Select.
- 4. Выберите прокруткой необходимый вызов Details.
- 5. Нажмите Options и выберите прокруткой Delete from list.
- 6. Нажмите Select для подтверждения.

#### 9.2 Исходящие вызовы.

Исходящие вызовы в списке будут отсортированы по дате и времени совершения исходящих вызовов, начиная с последнего вызова.

Если исходящий номер уже сохранён под своим именем в записной книге, то информация о данном вызове будет представлена в виде имени записанного в телефонной книге. Если исходящий номер не сохранен ранее в телефонной книге, то информация о данном вызове будет представлена в виде номера. Информация о исходящем вызове будет содержать также время и дату вызова, и продолжительность разговора.

Вы можете сохранять телефонный номер в записной книге телефона с присвоением номеру имени контакта. Вы можете удалять исходящий вызов из общего списка вызовов.

## 9.2.1 Просмотр списка исходящих вызовов

- 1. Нажмите Menu для входа в главное меню.
- 2. Выберите прокруткой Call Register и нажмите Select.
- 3. Выберите прокруткой Outgoing Calls и нажмите Select.

## 9.2.2 Добавление набранного номера в записную книгу

- 1. Нажмите Menu для входа в главное меню.
- 2. Выберите прокруткой Call Register и нажмите Select.
- 3. Выберите прокруткой Outgoing Calls и нажмите Select.
- 4. Выберите прокруткой необходимый вызов и нажмите Details.
- 5. Нажмите Options.
- 6. Выберите прокруткой Add to phone book и нажмите Select.

7. Введите имя контакта используя клавиатуру телефона (цифры 0-9), (см. "Использование клавиатуры телефона на стр. 21) и нажмите **Save**.

## 9.2.3 Удаления из списка исходящих вызовов

- 1. Нажмите Menu для входа в главное меню.
- 2. Выберите прокруткой Call Register и нажмите Select.
- 3. Выберите прокруткой Outgoing Calls и нажмите Select.
- 4. Выберите прокруткой необходимый вызов и нажмите Details.
- 5. Нажмите Options и выберите прокруткой Delete from list.
- 6. Нажмите Select для подтверждения.

## 9.3 Пропущенные вызовы

Пропущенные вызовы в списке будут отсортированы по дате и времени совершения пропущенного вызова, начиная с последнего пропущенного вызова.

Если номер пропущенного вызова уже сохранён под своим именем в телефонной книги, то информация о данном вызове будет представлена в виде имени записанного в телефонной книге. Если номер пропущенного вызова не сохранен ранее в телефонной книге, то информация о данном вызове будет представлена в виде номера. Информация о пропущенном вызове будет содержать также время и дату вызова.

Вы можете сохранять телефонный номер в записной книге телефона с присвоением номеру имени контакта. Вы можете удалять пропущенный вызов из общего списка вызовов.

## 9.3.1 Просмотр списка пропущенных вызовов

- 1. Нажмите Menu для входа в главное меню.
- 2. Выберите прокруткой Call Register и нажмите Select.
- 3. Выберите прокруткой Missed Calls и нажмите Select.

## 9.3.2 Добавление номера в записную книгу из списка пропущенных вызовов.

- 1. Нажмите Menu для входа в главное меню.
- 2. Выберите прокруткой Call Register и нажмите Select.
- 3. Выберите прокруткой Missed Calls и нажмите Select.
- 4. Выберите прокруткой необходимый пропущенный вызов и нажмите Details.
- 5. Нажмите Options.

## 6. Выберите прокруткой Add to phone book и нажмите Select.

7. Введите имя контакта, используя клавиатуру телефона: цифры 0-9 (см. "Использование клавиатуры телефона" стр. 21) и нажмите **Save**.

## 9.3.3 Удаление из списка пропущенных вызовов

- 1. Нажмите Menu для входа в главное меню.
- 2. Выберите прокруткой Call Register и нажмите Select.
- 3 Выберите прокруткой Missed Calls и нажмите Select.
- 4. Выберите прокруткой необходимый пропущенный вызов и нажмите Details.
- 5. Нажмите Options и выберите прокруткой Delete from list.
- 6. Нажмите Select для подтверждения.

## 9.4 Удаление

В меню регистрации вызовов хранится информация о 40: входящих, исходящих и пропущенных вызовах. Если память меню регистрации вызовов заполнена полностью, то новый вызов сохранится в памяти телефона с одновременным удалением самого старого вызова.

Вы можете вручную удалить информацию о вызове.

## 9.4.1 Удаление списка всех входящих вызовов.

- 1. Нажмите Menu для входа в главное меню.
- 2. Выберите прокруткой Call Register и нажмите Select.
- 3. Выберите прокруткой Delete и нажмите Select.
- 4. Выберите прокруткой Incoming calls и и нажмите Select.
- 5. Нажмите Yes для подтверждения удаления.

**Примечание**: Если вы хотите удалить одиночный принятый вызов см. "Удаление из списка принятых вызовов" стр. 25

## 9.4.2 Удаление списка всех исходящих вызовов.

- 1. Нажмите Menu для входа в главное меню.
- 2. Выберите прокруткой Call Register и нажмите Select.
- 3. Выберите прокруткой Delete и нажмите Select.
- 4. Выберите прокруткой Outgoing calls и нажмите Select.
- 5. Нажмите Yes для подтверждения удаления.

Примечание: Если вы хотите удалить одиночный исходящий вызов см. "Удаление из списка исходящих вызовов" стр. 26

## 9.4.3 Удаление всех пропущенных вызовов

- 1. Нажмите Menu для входа в главное меню.
- 2. Выберите прокруткой Call Register и нажмите Select.
- 3. Выберите прокруткой **Delete** и нажмите **Select**.
- 4. Выберите прокруткой Missed calls и нажмите Select.
- 5. Нажмите Yes для подтверждения удаления.

Примечание: Если вы хотите удалить одиночный пропущенный вызов см. "Удаление из списка пропущенных вызовов" стр. 27.

## 9.4.4 Удаление всех списков вызовов

- 1. Нажмите Menu для входа в главное меню.
- 2. Выберите прокруткой Call Register и нажмите Select.
- 3. Выберите прокруткой **Delete** и нажмите **Select**.
- 4. Выберите прокруткой All calls и нажмите Select.
- 5. Нажмите Yes для подтверждения удаления.

## 10. Сообщения

Если функция отправки сообщений поддерживается системой, в которой зарегистрирована трубка, Вы можете написать, посылать и получать сообщения. Для ввода текста сообщений, используется клавиатура телефона. См "Использование клавиатуры телефона" стр. 21.

Все сообщения автоматически сохраняются в почтовом ящике телефона: входящие или исходящие почтовые ящики.

Все сообщения в почтовом ящике отсортированы в зависимости от времени и даты сообщения, начиная с последнего сообщения.

Если имя и номер сообщения адресата или отправителя сообщения записаны в телефонной книге, то сообщение почтовом ящике будет представлено с именем контакта. Если имя и номер адресата или отправителя нет в телефонной книге, то сообщение будет представлено в виде номера адресата или отправителя

Вы можете сохранять в памяти телефона неотправленные сообщения для более поздней отправки. Повторный возврат к неотправленному сообщению будет к началу текста неотправленного сообщения.

Максимальная емкость почтового ящика телефона до 20 сообщений всех типов сообщений. Максимальная емкость текста сообщения до 72 символов, включая пробелы.

Если память почтового ящика телефона переполнена, автоматически удалится из памяти самое старое сообщение при поступлении или отправке нового сообщения.

Если Вы хотите удалить сообщения из почтового ящика телефона вручную, обратитесь к разделам: "Удаление одиночного сообщения" на стр. 33, "Удаление всех входящих прочитанных сообщений" на стр.33, "Удаление всех входящих" на стр. 33, "Удаление всех сообщений" на стр. 34.

#### 10.1 Создание и отправка нового сообщения.

- 1. Нажмите Menu для входа в главное меню.
- 2. Выберите прокруткой **Messages** и нажмите **Select**.
- 3. Выберите прокруткой **New message** и нажмите **Select**.
- 4. Напишите новое сообщение.
- 5. При необходимости Вы можете использовать шаблоны сообщений:

Нажмите **Options**, выберите прокруткой **Use template**, нажмите **Select**, выберите прокруткой необходимый шаблон сообщения, нажмите **Options**, выберите прокруткой **Select** и нажмите **Select**. Для получения большей информации о шаблонах сообщений, см. "Сохранение нового сообщения в качестве шаблона сообщений" стр. 29, "Сохранение полученного сообщения в качестве шаблона сообщений" стр. 29, "Отправка сообщений используя шаблоны сообщений" стр. 29 и "Удаление одиночного шаблона сообщений" стр. 32.

6. Нажмите **Options** и выберите прокруткой **Send**.

7. Нажмите Select и затем нажмите Search для поиска получателя.

8. Для поиска по имени:

Выберите прокруткой необходимого получателя. Для быстрой прокрутки удерживайте клавишу навигации.

Вы можете использовать быстрый поиск по первым пяти буквам имени (макс. 5 символов) см. "Использование клавиатуры телефона" стр. 21).

9. Нажмите Select.

10. Если Вам необходим больше чем один номер: выберите прокруткой необходимый номер.

11. Нажмите Select и затем нажмите Send.

12. После отправки сообщения, на экране телефона появится зелена иконка с изображением конверта. Нажмите **Оk** для подтверждения.

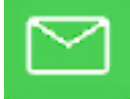

## 10.1.1 Удаление текста в сообщении.

Используйте функцию удаления текста в сообщении, при необходимости начать новое сообщение заново при уже написанном Вами текстом сообщения.

- 1. Нажмите **Options**.
- 2. Выберите прокруткой Clear text и нажмите Select.

## 10.2 Сохранение нового сообщение в папке Исходящие

Вы можете написать сообщение и сохранить его в папке Исходящие не отправляя его.

- 1. Нажмите Menu для входа в главное меню
- 2. Выберите прокруткой Messages и нажмите Select.
- 3. Выберите прокруткой New message и нажмите Select.
- 4. Напишите текст сообщения и нажмите Options.
- 5. Выберите прокруткой Save message нажмите Select.
- 6. Выберите прокруткой Outbox и нажмите Select.

## 10.3 Сообщение нового сообщения в качестве шаблона

После создания нового сообщения, вы можете сохранить данное сообщение в качестве шаблона.

- 1. Нажмите Menu для входа в главное меню.
- 2. Выберите прокруткой **Messages** и нажмите **Select**.
- 3. Выберите прокруткой **New message** и нажмите **Select**.
- 4. Напишите текст сообщения и нажмите Options.
- 5. Выберите прокруткой Save message и нажмите Select.
- 6. Выберите прокруткой **Templates** и нажмите **Select**.
- 7. Если память телефона заполнена полностью: нажмите Ok.
- 8. Выберите прокруткой удаляемую позицию и нажмите Select.

## 10.4 Сохранение полученного сообщения в качестве шаблона.

Вы можете сохранить полученное сообщение в качестве шаблона.

- 1. Нажмите Menu для входа в главное меню.
- 2. Выберите прокруткой Messages и нажмите Select.
- 3. Выберите прокруткой Inbox и нажмите Select.
- 4. Выберите прокруткой необходимое сообщение Select.
- 5. Нажмите **Options**.
- 6. Выберите прокруткой Forward и нажмите Select.
- 7. Нажмите **Options**.
- 8. Выберите прокруткой Save message и нажмите Select.
- 9. Выберите прокруткой Templates и нажмите Select.

## 10.5 Отправка сообщений с использованием шаблонов

Вы можете создать до 10-ти шаблонов сообщений. Для создания нового шаблона см. "Создание нового шаблона сообщений" на стр. 29 и "Сохранение полученного сообщения в качестве шаблона" на стр. 29.

Вы можете использовать два варианта создания сообщений с помощью шаблонов;

Использовать шаблон с самого начала создания сообщения:

Вставьте шаблон в сообщение, в момент начала написания текста сообщения: (см также.

```
Москва, 2007 г.,
```

ЗАО «НК-Телеком» - официальный дистрибьютор

"Написание и отправка нового сообщения" стр. 28). Для использования шаблона в сообщении:

- 1. Нажмите Menu для входа в главное меню.
- 2. Выберите прокруткой Messages и нажмите Select.
- 3. Выберите прокруткой **Templates** и нажмите **Select**.
- 4. Выберите прокруткой необходимый шаблон и нажмите Option.
- 5. Выберите прокруткой **Select** и нажмите **Select**.
- 6. Если необходимо, напишите дополнительный текст сообщения.
- 7. Нажмите Options.
- 8. Выберите прокруткой Send и нажмите Select.
- 9. Нажмите Search для поиска получателя.
- 10. Для поиска по имени:

Выберите прокруткой необходимого получателя. Для быстрой прокрутки удерживайте клавишу навигации. Вы можете использовать быстрый поиск по первым пяти буквам имени (макс. 5 символов) см. "Использование клавиатуры телефона" стр. 21).

- 11. Нажмите Select.
- 12. Если Вам необходим более чем один номер: выберите прокруткой необходимый номер.

13. Нажмите **Select** и затем **Send**.

## 10.6 Чтение сообщения

В дополнение к стандартным типам сообщений, которые были описаны выше, вы можете получать и другие типы сообщений. Эти типы сообщений не могут быть посланы с Вашей телефонной трубки, они отсылаются внешними системами и приложениями отправки сообщений.

Примеры сообщений посланных от внешних систем и приложений:

Длинное сообщение: Максимальная длина 72 символа. Эти сообщения могут быть сохранены в памяти телефонной трубки. Если функция оправки сообщений поддерживается системой в которой зарегистрирована Ваша трубка, вы можете создать и отправлять данный сообщения с Вашей телефонной трубки.

Короткие сообщения: Максимальная длина сообщения 32 символа и эти сообщения не могут быть сохранены в памяти телефонной трубки.

Call back сообщения содержат информацию о отправителе.

Далее Вы найдёте информацию как прочитать различные типы сообщений.

## 10.6.1 Чтение длинного сообщения

При получении длинного сообщения на экране телефона появляется значок

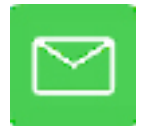

Для чтения длинного сообщения:

1. Нажмите Details для входа в почтовый ящик.

2. Выберите прокруткой необходимое сообщение и нажмите Select. Время и дата принятия сообщения будет указана перед текстом сообщения.

Примечание: Новое сообщение будет стоять первым в списке сообщений, все сообщения в списке сортируются по дате и времени. Прочитанные сообщения будут помечены значком Х.

Если вы хотите прочитать позже длинное сообщение: Нажмите Exit.

Изображение конверта будет помещено в строку состояния, показывая, что есть непрочитанные сообщения.

#### 10.6.2 Чтение коротких сообщений

При получении короткого сообщения на экране телефона появляется значок.

Для удаления короткого сообщения:

Нажмите ОК.

#### 10.6.3 Чтение Call Back сообщения

При получении Call Back сообщения на экране телефона появляется значок, информация о контакте и текст сообщения показывается поочередно на дисплее телефона.

При получении call back сообщения:

Нажмите

что бы связаться с отправителем call back сообщения.

Для удаления call back сообщения: Нажмите **Оk**.

#### 10.7 Ответ на сообщение

Возможны три варианта ответа на сообщение:

Написать новое сообщение Написать дополнения в тексте полученного сообщения Вставить шаблон сообщения

#### 10.7.1 Ответ на сообщение

- 1. Нажмите Menu для входа в главное меню.
- 2. Выберите прокруткой Messages и нажмите Select.
- 3. Выберите прокруткой Inbox и нажмите Select.
- 4. Выберите прокруткой необходимое сообщение и нажмите Select.
- 5. Нажмите **Options**.
- 6. Выберите прокруткой **Reply** и нажмите **Select**.
- 7. Выберите прокруткой Empty screen и нажмите Select.
- 8. Напишите текст сообщения и нажмите Options.
- 9. Выберите прокруткой Send и нажмите Select.
- 10. Нажмите Send.

#### 10.7.2 Ответ на сообщение с сохранением текста полученного сообщения

- 1. Нажмите Menu для входа в главное меню.
- 2. Выберите прокруткой Messages и нажмите Select.
- 3. Выберите прокруткой Inbox и нажмите Select.
- 4. Выберите прокруткой необходимое сообщение и нажмите Select.
- 5. Нажмите Options.
- 6. Выберите прокруткой **Reply** и нажмите **Select**.
- 7. Выберите прокруткой Original text и нажмите Select.
- 8. Напишите новый текст после текста полученного сообщения и нажмите Options.
- 9. Выберите прокруткой Send и нажмите Select.
- 10. Нажмите Send.

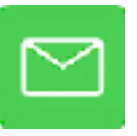

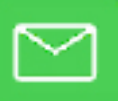

## 10.7.3 Ответ на сообщение с использованием шаблона сообщения

- 1. Нажмите Menu для входа в главное меню.
- 2. Выберите прокруткой Messages и нажмите Select.
- 3. Выберите прокруткой Inbox и нажмите Select.
- 4. Выберите прокруткой необходимое сообщение и нажмите Select.
- 5. Нажмите **Options**.
- 6. Выберите прокруткой **Reply** и нажмите **Select**.
- 7. Выберите прокруткой **Template** и нажмите **Select**.
- 8. Выберите прокруткой необходимый шаблон и нажмите Options.
- 9. Выберите прокруткой Select и нажмите Select.
- 10. Если необходимо, введите дополнительный текст сообщения.
- 11. Нажмите **Options**.
- 12. Выберите прокруткой Send и нажмите Select.
- 13. Нажмите Send.

## 10.8 Переадресация сообщения

Если вы хотите переадресовать сообщение:

- 1. Нажмите Menu для входа в главное меню.
- 2. Выберите прокруткой Messages и нажмите Select.
- 3. Выберите прокруткой Inbox и нажмите Select.
- 4. Выберите прокруткой необходимое полученное сообщение и нажмите Select.
- 5. Нажмите **Options**.
- 6. Выберите прокруткой Forward и нажмите Select.
- 7. Нажмите Send и затем нажмите Search.
- 8. Для поиска по имени:

Выберите прокруткой необходимого получателя. Для быстрой прокрутки удерживайте клавишу навигации.

Вы можете использовать быстрый поиск по первым пяти буквам имени (макс. 5 символов) см. "Использование клавиатуры телефона" стр. 21).

9. Нажмите Select

10. Если Вам необходим более чем один номер: выберите прокруткой необходимый номер.

11. Нажмите Select и затем нажмите Send.

## 10.9 Повторная отправка сообщения

Для повторной отправки сообщения:

- 1. Нажмите Menu для входа в главное меню.
- 2. Выберите прокруткой Messages и нажмите Select.
- 3. Выберите прокруткой Outbox и нажмите Select.
- 4. Выберите прокруткой необходимое сообщение и нажмите Select.
- 5. Нажмите Options.
- 6. Выберите прокруткой **Resend** и нажмите **Select**.
- 7. Нажмите Options.
- 8. Выберите прокруткой Send и нажмите Select.
- 9. Нажмите Send.

## 10.10 Удаление шаблона сообщения

Если вы хотите удалить шаблон или заменить шаблон новым, в случаях когда память телефона

переполнена, используйте эту функцию. За дополнительной информацией обратитесь к разделу "Сохранение нового сообщения в качестве шаблона" стр. 29.

- 1. Нажмите Menu для входа в главное меню.
- 2. Выберите прокруткой Messages и нажмите Select.
- 3. Выберите прокруткой Templates и нажмите Select.
- 4. Выберите прокруткой необходимый шаблон и нажмите Options.
- 5. Выберите прокруткой Erase и нажмите Select.
- 6. Нажмите **Yes** для удаления шаблона.

## 10.11 Удаление сообщения

Телефонная трубка автоматически удаляет самое старое сообщение при переполнении памяти телефона (см. "Сообщения" стр. 28).Если вы хотите удалить сообщение вручную:

- 1. Нажмите Menu для входа в главное меню.
- 2. Выберите прокруткой Messages и нажмите Select.
- 3. Выберите прокруткой Inbox или Outbox и нажмите Select.
- 4. Выберите прокруткой необходимое сообщение и нажмите Select.
- 5. Нажмите Options.
- 6. Выберите прокруткой Erase и нажмите Select.
- 7. Нажмите Yes для удаления сообщения.

#### 10.12 Удаление всех прочитанных полученных сообщений.

Использование данной функции позволяет избежать ошибочного удаления непрочитанных сообщений.

- 1. Нажмите Menu для входа в главное меню.
- 2. Выберите прокруткой **Messages** и нажмите **Select**.
- 3. Выберите прокруткой Erase messages и нажмите Select.
- 4. Выберите прокруткой All read и нажмите Select.
- 5. Нажмите Yes для удаления всех прочитанных полученных сообщений.

## 10.13 Удаление всех полученных сообщений

Эта функция удаляет все входящие сообщения.

- 1. Нажмите Menu для входа в главное меню.
- 2. Выберите прокруткой Messages и нажмите Select.
- 3. Выберите прокруткой Erase messages и нажмите Select.
- 4. Выберите прокруткой Inbox и нажмите Select.
- 5. Нажмите Yes для удаления всех полученных сообщений.

**Примечание**: Если вы хотите удалить одиночное полученное сообщение обратитесь к разделу: "Удаление одиночного сообщения" стр. 33.

## 10.14 Удаление всех отправленных сообщений

Эта функция удаляет все отправленные сообщения.

- 1. Нажмите Menu для входа в главное меню.
- 2. Выберите прокруткой Messages и нажмите Select.
- 3. Выберите прокруткой Erase messages и нажмите Select.
- 4. Выберите прокруткой **Outbox** и нажмите **Select**.
- 5. Нажмите Yes для удаления всех отправленных сообщений.

**Примечание**: Если вы хотите удалить одиночное отправленное сообщение обратитесь к разделу: "Удаление одиночного сообщения" стр. 33.

## 10.15 Удаление всех сообщений

Эта функция удаляет все полученные и отправленные сообщения.

- 1. Нажмите Menu для входа в главное меню.
- 2. Выберите прокруткой Messages и нажмите Select.
- 3. Выберите прокруткой Erase messages и нажмите Select.
- 4.Выберите прокруткой All и нажмите Select.
- 5. Нажмите **Yes** для удаления всех сообщений.

#### 11. Статус (текущие настройки телефона)

Данное меню позволяет просматривать текущие настройки телефонной трубки и облегчает доступ к данным настройкам. В данном меню также можно увидеть информацию о заряде батареи.

#### 11.1 Тихий режим

При использовании данного режима, звонок телефона будет отключён, но на дисплее вы будет видеть информацию о поступлении вызова.

Для получения большей информации о изменении настроек данного режима, см. "Тихий режим" стр. 56.

#### 11.2 Гарнитура

Использование гарнитуры для работы с телефоном

Для изменения настроек режима работы гарнитуры, обратитесь к пункту "Гарнитура" стр. 39.

#### 11.3 Автоответ

При использовании данной функции, телефон автоматически отвечает на поступивший вызов.

После завершения вызова телефон автоматически кладет трубку в случае, если данная функция поддерживается системой, в которой зарегистрирован телефон.

Для получение большей информации о изменении настроек функции автоответа, обратитесь к пункту "Автоответ" стр. 37.

## 11.4 Батарея

Данная функция показывает емкость заряда батареи в настоящий момент. Для проверки емкости заряда батареи:

- 1. Нажмите Menu для входа в главное меню.
- 2. Выберите прокруткой Status и нажмите Select.

#### 11.5 Тоны вызова

Вы можете назначать различные тоны вызова для внутренних и внешних звонков. Тон вызова для внутреннего звонка сопровождается тремя короткими звуковыми сигналами.

Для получении большей информации о изменении тонов вызова, см. "Тоны вызова" стр. 35.

11.6 Громкость сигнала вызова

Данная функция позволяет регулировать громкость сигнала вызова.

Для получения большей информации о регулирование громкости сигнала вызова, см. "Громкость вызывного сигнала" стр. 35.

#### 11.7 Версия программного обеспечения телефона

Информация о версии программного обеспечения телефона.

## 12. Свойства

В данном меню вы можете изменять настройки телефонной трубки: громкость сигнала вызова, тип сигнала вызова, громкость сигнала уведомления, вибровызов, тихий режим, автоблокировка

клавиатуры, подсветка, автоответ, выход из зоны действия системы и дополнительные свойства.

## 12.1 Громкость сигнала вызова

Для регулировки громкости сигнала вызова:

- 1. Нажмите Мепи для входа в главное меню.
- 2. Выберите прокруткой Settings и нажмите Select.
- 3. Выберите прокруткой Ringing volume и нажмите Select.

4. Нажатие на левую или правую часть навигационной клавиши уменьшает или увеличивает громкость сигнала вызова.

5. Нажмите Set.

#### 12.2 Тоны вызова

Вы можете назначить различные тоны вызова для внутренних и внешних звонков. Тон вызова для внутреннего звонка сопровождается тремя короткими звуковыми сигналами.

Для выбора нового тона вызова:

1. Нажмите Menu для входа в главное меню.

2. Выберите прокруткой Settings и нажмите Select.

3. Выберите прокруткой Ringing tone и нажмите Select.

4. Выберите прокруткой необходимый тон вызова и нажмите **Change** для выбора и прослушивания выбранного тона вызова. Повторите ваши действия, если вы хотите выбрать и прослушать другие тоны вызова.

#### 12.3 Громкость сигнала уведомления

Сигналы уведомления – это короткие сигналы. Они используются в случаях:

Получения нового сообщения.

Отправки сообщения.

При выходе из зоны действия системы

При нахождении вне зоны действия системы

Разряда батареи телефона.

При регистрации телефона в системе.

Для регулирования громкости сигнала уведомления:

1. Нажмите Menu для входа в главное меню.

- 2. Выберите прокруткой Settings и нажмите Select.
- 3. Выберите прокруткой Alerting volume и нажмите Select.

4. Нажатие на левую или правую часть навигационной клавиши уменьшает или увеличивает громкость сигнала вызова.

5. Нажмите Set.

#### 12.4 Вибровызов

Для включения/выключения вибровызова:

- 1. Нажмите Menu для входа в главное меню.
- 2. Выберите прокруткой Settings и нажмите Select.
- 3. Выберите прокруткой Vibrator и нажмите Select.
- 4. Выберите прокруткой On или Off и нажмите Change.

Примечание: При заряде батареи телефона, вибровызов отключается.

## 12.5 Тихий режим

При использовании данного режима, звонок телефона будет отключён, но на дисплее вы будет видеть информацию о поступлении вызова.

Для включения/выключения тихого режима:

- 1. Нажмите Мепи для входа в главное меню.
- 2. Выберите прокруткой Settings и нажмите Select.
- 3. Выберите прокруткой Silent mode и нажмите Select.
- 4. Выберите прокруткой On или Off и нажмите Change.

Примечание: Можно включать или выключать тихий режим без входа в меню телефона. При положенной трубке нажмите **Menu** и **#**.

## 12.5.1 Изменение настроек тихого режима.

При включённом тихом режиме, вы можете самостоятельно выбрать способ уведомления о поступлении вызова или сообщения:

Периодическое включение дисплея телефона:

При поступлении вызова или сообщения, дисплей телефона начинает моргать.

Вибровызов:

При поступлении вызова или сообщения, телефон начинает вибрировать.

Короткий вызывной сигнал:

При поступлении вызова или сообщения, звучит короткий сигнал вызова..

Для изменения настроек тихого режима:

- 1. Нажмите Мепи для входа в главное меню.
- 2. Выберите прокруткой Settings и нажмите Select.
- 3. Выберите прокруткой Silent mode и нажмите Select.
- 4. Выберите прокруткой и нажмите Change.
- 5. Выберите прокруткой необходимый режим и нажмите Select.

## 12.6 Автоблокировка клавиатуры

Используйте функцию автоблокировки клавиатуры, чтобы предотвратить случайное нажатие клавиш телефона. Клавиатура телефона автоматически блокируется через 30 секунд после последнего нажатия клавиш или окончания разговора. Для ручной блокировки/разблокировки клавиатуры, нажмите **Menu**. Для возврата к включению/выключению функции автоматической блокировки клавиатуры:

- 1. Нажмите Menu для входа в главное меню.
- 2. Выберите прокруткой Settings и нажмите Select.
- 3. Выберите прокруткой Auto key lock и нажмите Select.
- 4. Выберите прокруткой **On** или **Off** и нажмите **Change**.

Для ответа на поступающий вызов, нажмите:

После окончания разговора клавиатура автоматически заблокируется.

## 12.7 Подсветка дисплея

Подсветка дисплея телефона автоматически включается при поступлении нового вызова или сообщения, при нажатии клавиш телефона.

Подсветка телефона автоматически выключается, когда телефон переходит в режим ожидания после заданного промежутка оборудования.

## 12.7.1 Настройка плавного уменьшения подсветки дисплея

Для настройки режима плавного уменьшения подсветки в режиме ожидания:

- 1. Нажмите Menu для входа в главное меню.
- 2. Выберите прокруткой Settings и нажмите Select.
- 3. Выберите прокруткой Backlight и нажмите Select.
- 4. Выберите прокруткой Dimmed и нажмите Set.

## 12.7.2 Выключение подсветки дисплея

Выключение подсветки дисплея при нахождении в режиме ожидания экономит заряд батареи телефона.

- 1. Нажмите Menu для входа в главное меню.
- 2. Выберите прокруткой Settings и нажмите Select.
- 3. Выберите прокруткой **Backlight** и нажмите **Select**.
- 4. Выберите прокруткой Off и нажмите Set.

#### 12.7.3 Изменение времени задержки отключения подсветки дисплея.

Вы можете изменять время отключения подсветки дисплея.

- 1. Нажмите Menu для входа в главное меню.
- 2. Выберите прокруткой **Settings** и нажмите **Select**.
- 3. Выберите прокруткой **Backlight** и нажмите **Select**.
- 4. Выберите прокруткой Delay и нажмите Set.

5. Нажимая на правую или левую часть навигационной клавиши, отрегулируйте задержку отключения подсветки дисплея.

6. Нажмите Set.

## 12.8 Автоответ

Для включения/выключения автоответа:

- 1. Нажмите Menu для входа в главное меню.
- 2. Выберите прокруткой Settings и нажмите Select.
- 3. Выберите прокруткой Auto answer и нажмите Select.
- 4. Выберите On или Off и нажмите Change.

Примечание: При зарядке телефона, функция автоответа не активна.

#### 12.8.1 Изменение настроек автоответа.

Настройка параметров автоответа (при активированной функции автоответа);

При снятии с зарядного устройства:

Во время зарядки телефона, функция автоответа автоматически включается при снятии с зарядного устройства в момент поступления вызова.

После первого сигнала вызова:

Функция автоответа автоматически включается после первого сигнала вызова.

При работе с гарнитурой:

При использовании гарнитуры, функция автоответа автоматически включается.

При использовании громкой связи:

Функция автоответа автоматически включается, при использовании громкоговорителя телефона. Для изменения параметров автоответа:

- 1. Нажмите Menu для входа в главное меню.
- 2. Выберите прокруткой Settings и нажмите Select.
- 3. Выберите прокруткой Auto answer и нажмите Select.
- 4. Выберите прокруткой Settings и нажмите Change.

5. Выберите прокруткой желаемые настройки и нажмите Select.

#### Москва, 2007 г.,

ЗАО «НК-Телеком» - официальный дистрибьютор

## 12.9 Выход из зоны действия системы

При выходе из зоны действия системы, телефонная трубка информирует пользователя об этом. **Примечание:** При выходе из зоны действия системы и при повторном возврате в зону действия, телефонной трубке может понадобиться до 30 секунд для повторной регистрации в системе. Для включения/выключения автоответа:

- 1. Нажмите Menu для входа в главное меню.
- 2. Выберите прокруткой Settings и нажмите Select.
- 3. Выберите прокруткой Out of range и нажмите Select.
- 4. Выберите прокруткой On или Off и нажмите Change.

#### 12.9.1 Изменение параметров уведомления выхода из зоны действия системы

Телефонная трубка может уведомить пользователя двумя способами о выходе из зоны действия системы:

Только изображение на дисплее телефона.

Сигнал уведомления + изображение на дисплее телефона.

При выходе из зоны действия, на дисплее телефона появляется изображение низкого уровня сигнала.

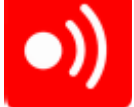

Когда трубка вышла из зоны действия системы, на дисплее отображается информация об отсутствии сигнала.

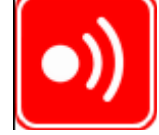

При использовании уведомления: сигнал + изображение, при нахождении трубки вне системы, телефон уведомляет пользователя об этом периодически повторяющимися короткими сигналами. Для изменении параметров уведомления:

- 1. Нажмите Menu для входа в главное меню.
- 2. Выберите прокруткой Settings и нажмите Select.
- 3. Выберите прокруткой Out of range и нажмите Select.
- 4. Выберите прокруткой Settings и нажмите Change.
- 5. Выберите прокруткой необходимый вариант уведомления и нажмите Select.

#### 13 Расширенные настройки

В данном меню можно изменить следующие параметры: язык телефона, ответ любой клавишей, настройки гарнитуры, продолжительное нажатие клавиши, логин (регистрацию телефона) и настройки даты и времени.

#### 13.1 Выбор языка телефона

Телефонная трубка поддерживает 6 предустановленных языков: Английский, Датский, Испанский, Французский, Немецкий и Голландский.

- 1. Нажмите Menu для входа в главное меню
- 2. Выберите прокруткой Settings и нажмите Select.
- 3. Выберите прокруткой Advanced и нажмите Select.
- 4. Выберите прокруткой Language и нажмите Select.
- 5. Выберите прокруткой требуемый язык и нажмите Select.

#### 13.2 Ответ любой клавишей

Даная функция позволяет отвечать на вызов нажатием любой клавишей.

1. Нажмите Menu для входа в главное меню.

2. Выберите прокруткой Settings and press Select.

- 3. Выберите прокруткой Advanced и нажмите Select.
- 4. Выберите прокруткой Any key answer и нажмите Select.
- 5. Выберите прокруткой **On** или **Off** и нажмите **Change**.

#### 13.3 Гарнитура

Вы можете использовать внешнюю проводную гарнитуру для работы с телефоном. Телефон имеет стандартный разъём 2,5 мм для подключения гарнитуры.

#### 13.3.1 Изменение режима звукового сигнала при работе с гарнитурой

Существует два режима подачи звуковых сигналов при работе с гарнитурой:

При вызове звонит только телефон, сигнал уведомления в гарнитуру не подается

При вызове телефон звонит и в гарнитуру подается уведомительный сигнал о поступлении вызова.

Примечание: В гарнитуру не подается сигнал уведомления при активном Silent mode (тихом режиме).

- 1. Нажмите Menu для входа в главное меню.
- 2. Выберите прокруткой Settings и нажмите Select.
- 3. Выберите прокруткой Advanced и нажмите Select.
- 4. Выберите прокруткой Headset и нажмите Select.
- 5. Выберите прокруткой Alert on или Alert off и нажмите Change.

#### 13.3.2 Регулировка уровня громкости гарнитуры

- 1. Нажмите Menu для входа в главное меню.
- 2. Выберите прокруткой Settings и нажмите Select.
- 3. Выберите прокруткой Advanced и нажмите Select.
- 4. Выберите прокруткой Headset и нажмите Select.
- 5. Выберите прокруткой Headset volume и нажмите Change.
- 6. Отрегулируйте уровень громкость левой или правой часть навигационной клавиши.
- 7. Нажмите Set.

#### 13.4 Продолжительное нажатие клавиши

Функция продолжительного нажатия клавиш телефона работает при долгом нажатии клавиш 0-9 на телефоне. На кнопки 0-9 телефона могут быть как кнопки скоростного набора номеров (см. раздел скоростной набор на стр.17) и для отправки сообщений

Для изменения настроек данной функции:

- 1. Нажмите Мепи для входя в главное меню.
- 2. Выберите прокруткой Settings и нажмите Select.
- 3. Выберите прокруткой Advanced и нажмите Select.
- 4.Выберите прокруткой Long key и нажмите Select.
- 5.Выберите прокруткой необходимое, и нажмите Change.

#### 13.5 Login (регистрация в системе)

Перед использованием телефонной трубки, её необходимо зарегистрировать в системе (login). Телефонная трубка KIRK может быть зарегистрирована в 10 системах. Процедуру регистрации телефона в системе см. в разделе "Создание регистрации в системе" на стр. 40.

#### 13.5.1 Выбор рабочей системы

Вы можете в ручную выбирать необходимую Вам систему, в которой будет работать трубка, для этого:

- 1. Нажмите Menu для входа в главное меню.
- 2. Выберите прокруткой Settings и нажмите Select.
- 3. Выберите прокруткой Advanced и нажмите Select.
- 4. Выберите прокруткой Login и нажмите Select.
- 5. Выберите прокруткой Select Login и нажмите Select.
- 6. Выберите прокруткой необходимую систему и нажмите Select.

## 13.5.2 Удаление информации о регистрации в системе.

Вы можете удалять из телефона информацию о регистрации в необходимых системах.

Примечание: Процедура удаления требует ввода пароля. Пароль по умолчанию 0000.

- 1. Нажмите Menu для входа в главное меню.
- 2. Выберите прокруткой **Settings** и нажмите **Select**.
- 3. Выберите прокруткой Advanced и нажмите Select.
- 4. Выберите прокруткой Login и нажмите Select.
- 5. Выберите прокруткой Remove login и нажмите Select.
- 6. Выберите прокруткой необходимую систему и нажмите **Select**.
- 7. Введите пароль и нажмите **Оk**.

Примечание: Если рабочая система была удалена, необходимо выбрать другую систему, в которой зарегистрирована трубка или зарегистрироваться заново.

**Примечание**: Если удалена не текущая рабочая система, телефонная трубка будет продолжать работать в текущей системе.

#### 13.5.3 Создание регистрации в системе (прописка)

Для того чтобы создать регистрацию, в системе в которой регистрируется трубка, должна быть открыта процедура регистрации. В некоторых системах для выполнения регистрации необходимо будет ввести пароль. Если Вы хотите зарегистрировать трубку в нескольких системах или трубка находится в зоне действия других систем, вам необходимо знать уникальный номер (ARI) DECT системы, в которой будет зарегистрирована трубка.

Вы можете зарегистрировать трубку в 10 системах.

- 1. Нажмите Menu для входа в главное меню.
- 2. Выберите прокруткой Settings и нажмите Select.
- 3. Выберите прокруткой Advanced и нажмите Select.
- 4. Выберите прокруткой Login и нажмите Select.
- 5. Выберите прокруткой Create login и нажмите Select. Трубка перейдёт в режим поиска систем.
- 6. Выберите прокруткой необходимую систему и нажмите Select.
- 7. Если необходимо введите **AC Code** и нажмите **Ok** для соединения с системой.
- 8. Нажмите **Ок**.

Примечание: Если трубка зарегистрирована в 10 системах, то перед добавление новой регистрации, необходимо удалить одну из систем, в которых ранее была зарегистрирована трубка. (см. Удаление информации о регистрации в системе на стр.40)

## 13.5.4 Автоматический выбор системы

При включенной функции автоматического выбора системы, телефонная трубка перейдёт в другую систему, когда это необходимо. Данная функция используется в тех случаях, когда зоны действия данных систем не перекрывают друг друга.

**Примечание**: Для активации данной функции, телефонная трубка должна быть зарегистрирована в двух или более системах.

1. Нажмите Menu для входа в главное меню.

2. Выберите прокруткой Settings и нажмите Select.

Москва, 2007 г., ЗАО «НК-Телеком» - официальный дистрибьютор

- 3. Выберите прокруткой Advanced и нажмите Select.
- 4. Выберите прокруткой Login и нажмите Select.
- 5. Выберите прокруткой Auto login и нажмите Select.
- 6. Если выбрано Off, нажмите Change для выбора On.

Телефонная трубка автоматически выберет рабочую систему. Выбранная системы будет помечена буквой А.

## 13.6 Время и дата

**Примечание:** При выключении телефонной трубки, настройки даты и времени сбрасываются, если система, в которой прописана трубка не поддерживает передачу даты и времени на трубку.

## 13.6.1 Изменение формата времени

- 1. Нажмите Menu для входа в главное меню.
- 2. Выберите прокруткой Settings и нажмите Select.
- 3. Выберите прокруткой Advanced и нажмите Select.
- 4. Выберите прокруткой **Time & date** и нажмите **Select**.
- 5. Выберите прокруткой Time format и нажмите Select.
- 6. Выберите прокруткой требуемый формат времени и нажмите Change.

## 13.6.2 Установка времени

- 1. Нажмите Menu для входа в главное меню.
- 2. Выберите прокруткой **Settings** и нажмите **Select**.
- 3. Выберите прокруткой Advanced и нажмите Select.
- 4. Выберите прокруткой **Time & date** и нажмите **Select**.
- 5. Выберите прокруткой Change time и нажмите Select.
- 6. Подведите курсор к цифре, которую необходимо изменить.
- 7. Введите требуемую цифру. Курсор автоматически перейдёт на следующую цифру.
- 8. Нажмите Change.

## 13.6.3 Изменение формата даты

- 1. Нажмите Menu для входа в главное меню.
- 2. Выберите прокруткой Settings и нажмите Select.
- 3. Выберите прокруткой Advanced и нажмите Select.
- 4. Выберите прокруткой Time & date и нажмите Select.
- 5. Выберите прокруткой Date format и нажмите Select.
- 6. Выберите прокруткой необходимый формат даты и нажмите Change.

## 13.6.4 Установка даты

- 1. Нажмите **Menu** для входа в главное меню.
- 2. Выберите прокруткой Settings и нажмите Select.
- 3. Выберите прокруткой Advanced и нажмите Select.
- 4. Выберите прокруткой Time & date и нажмите Select.
- 5. Выберите прокруткой Change date и нажмите Select.

6. Выберите прокруткой необходимый формат даты и нажмите **Change**. Подведите курсор к цифре, которую необходимо изменить.

- 7. Введите требуемую цифру. Курсор автоматически перейдёт на следующую цифру.
- 8. Нажмите Change.

### 14. Общая информация

#### 14.1 Устранение исправностей

#### Зависание телефона

Удалите или замените батарею. Нажмите левую программную клавишу для включения телефона.

#### Телефон не звонит.

Проверить не используется ли тихий режим.

Телефон не может найти в режиме регистрации номер системы.

Проверить включен ли режим регистрации в системе.

## Телефон не может зарегистрироваться в системе

Проверить, не требуется ли регистрации с использованием пароля (АС-Код)

#### Телефон не включается

Проверить не разряжена ли батарея.

**Телефонная трубка выключается при поступлении вызова и во время движения.** Заменить батарею.

## 14.2 Информация

#### 14.2.1 Информация об ошибках.

Перед сдачей телефонной трубки в ремонт, убедитесь, что система, в которой работает трубка функционирует должным образом.

#### Гарантия

Гарантия на телефонную трубку составляет 12 месяцев. Гарантия не распространяется на аккумуляторную батарею. Жизненный цикл батареи напрямую зависит от времени использования телефонной трубки

Гарантия не распространяется на случаи:

Попадания телефонной трубки в водную среду и среду с содержанием металлической пыли Механические повреждения

Самостоятельный ремонт и разборка телефонной трубки.

#### 14.2.2 Технические характеристики

#### Соответствие стандартам

| Access profile: | EN 300444 V1.4.1:2002                                          |
|-----------------|----------------------------------------------------------------|
| EMC:            | EN 301 489 - 1: Version 1.4.1<br>EN 301 489 - 6: Version 1.2.1 |
| Radio:          | EN 301 406 V1.5.1. 2003                                        |
| Safety:         | EN 60950-1: 2001 + A11 + CORRIG                                |

#### Размер и вес

Размер: 146 x 48 x 19mm Вес: 110 g вкл. батарею ± 10 g **Емкость батареи** До 20 часов в режиме разговора, до 200 в режиме ожидания **Режимы эксплуатации телефона** Температура: 0-40°C/32-104°F Окружающая среда: Нормальное атмосферное давление